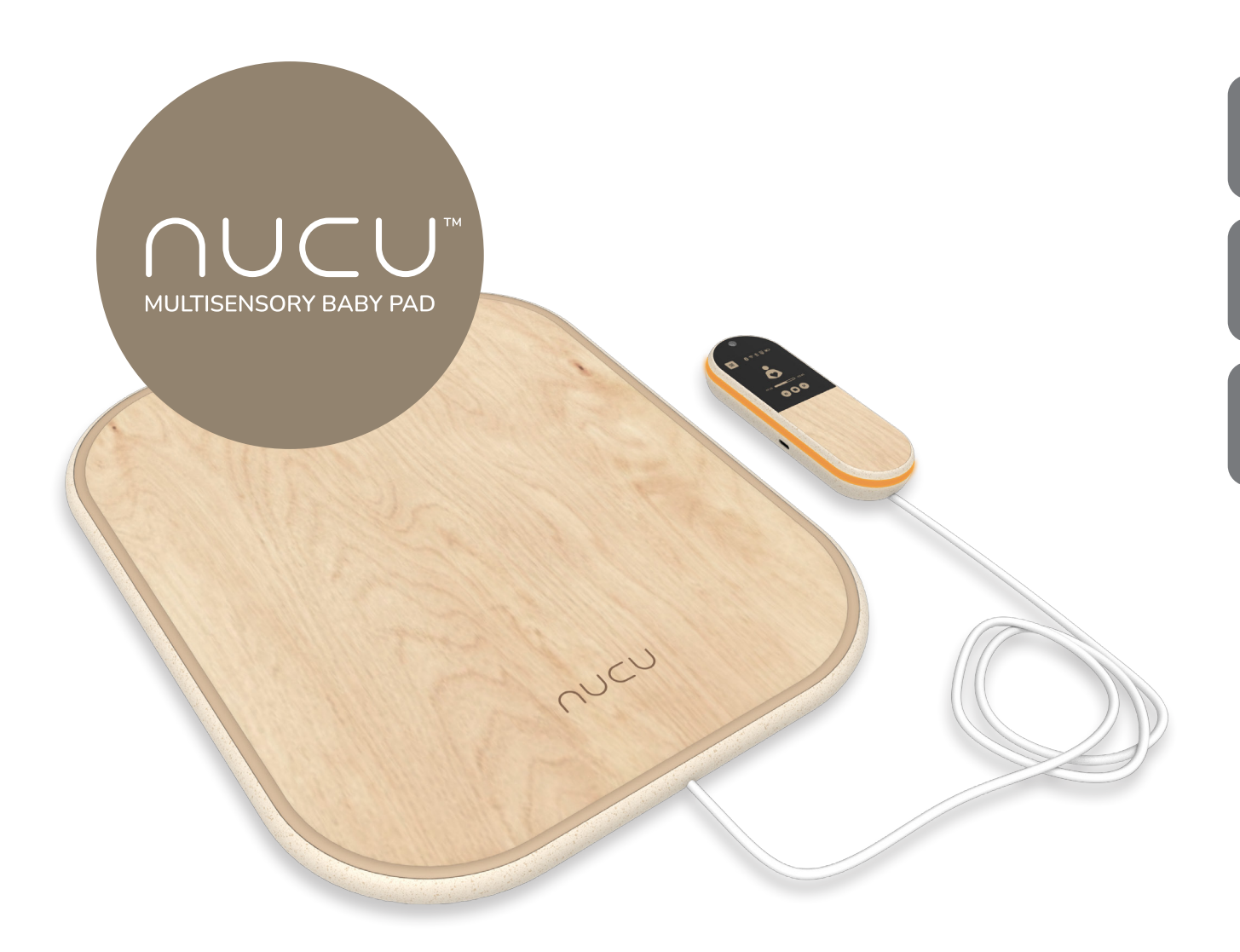

The greatest reward for togetherness is more togetherness.

USER GUIDE

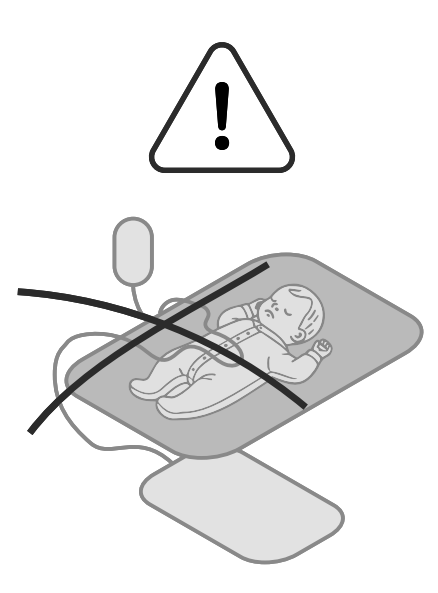

# WARNING

This product is not a medical device. It is not intended to diagnose, treat, cure or prevent any disease or health condition. Please consult your healthcare provider with any questions or concerns you may have regarding the use of this product.

Make sure the cable connecting the pad to the controller is securely positioned and kept out of your baby's reach. It's important to keep the cable away from babies at all times to prevent any risk of entanglement or choking.

Do not allow your infant to lay face down on this product.

Do not allow any part of this product (or any fabric) to cover your infant's nose or mouth.

Always place the device and infant on a flat surface.

Do not use in places of extreme humidity or contact with water or other liquid substances.

Use with proper adult supervision only.

# TABLE OF CONTENTS

| 1. Introduction                   | 4  |
|-----------------------------------|----|
| 2. Getting started                | 6  |
| 3. Understanding the Controller   | 10 |
| 4. First time use of the Nucu Pad | 12 |
| 5. Using the Nucu App             | 13 |
| 6. Maintenance                    | 22 |
| 7. Customer support               | 22 |
| 8. Warranty                       | 22 |
| 9. Trademark                      | 22 |
| 10. Disclaimer                    | 23 |
| 11. Document lifetime             | 23 |
| 12. Disposal of device            | 23 |

# **1. INTRODUCTION**

Thank you for purchasing the Nucu Pad. This guide contains the necessary details and information to properly use the Nucu Multisensory Baby Pad. Please read this guide carefully.

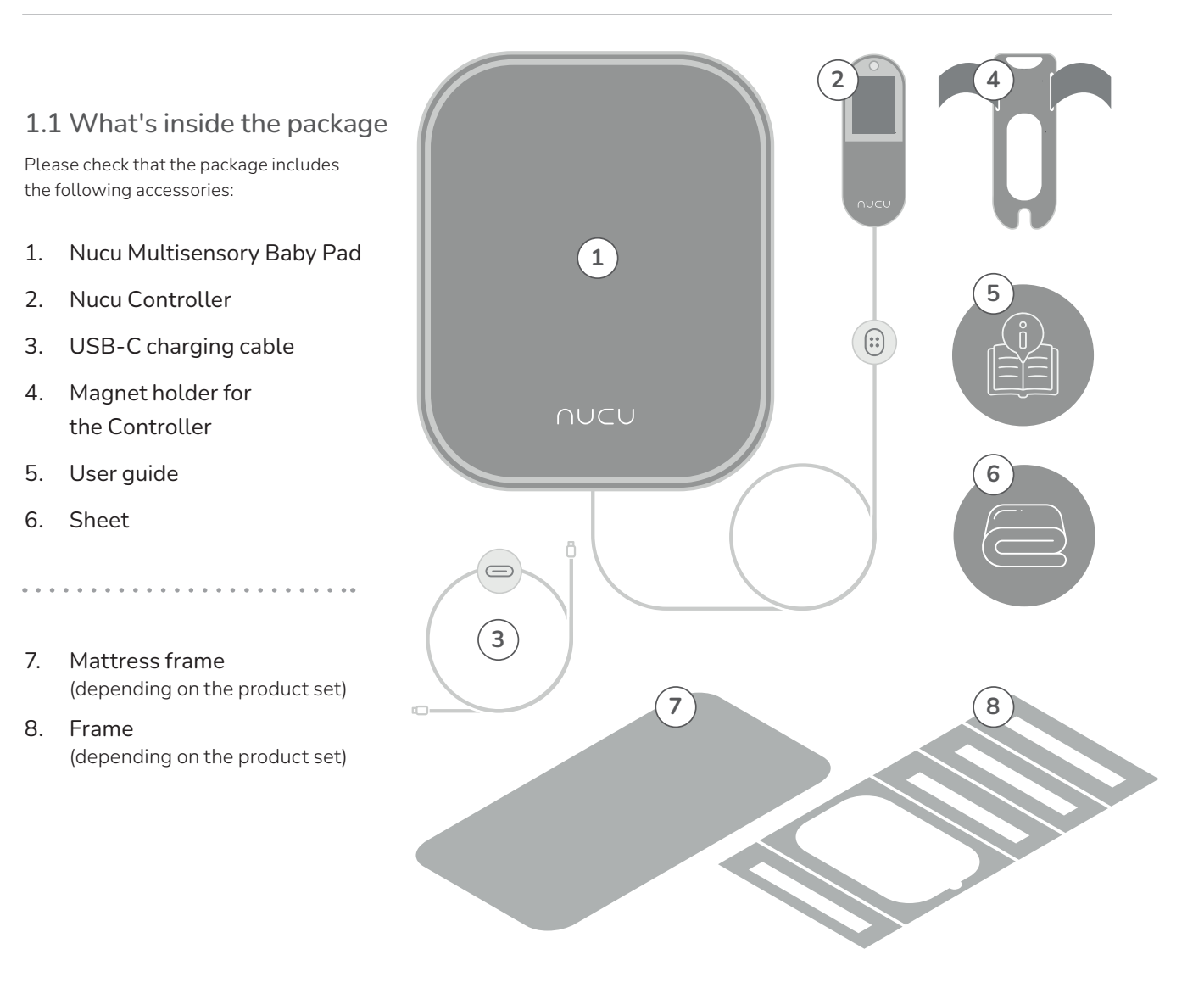

- 1.2 Overview of the Controller
- 1. Power button
- 2. View settings
- Connection status (Bluetooth and Wi-Fi)
- 4. Battery level
- 5. Intensity settings
- 6. Feelscape selection and playback controls
- 7. Feelscape timer
- 8. Controller lights
- 9. Charging port
- 10. Magnetic connector port

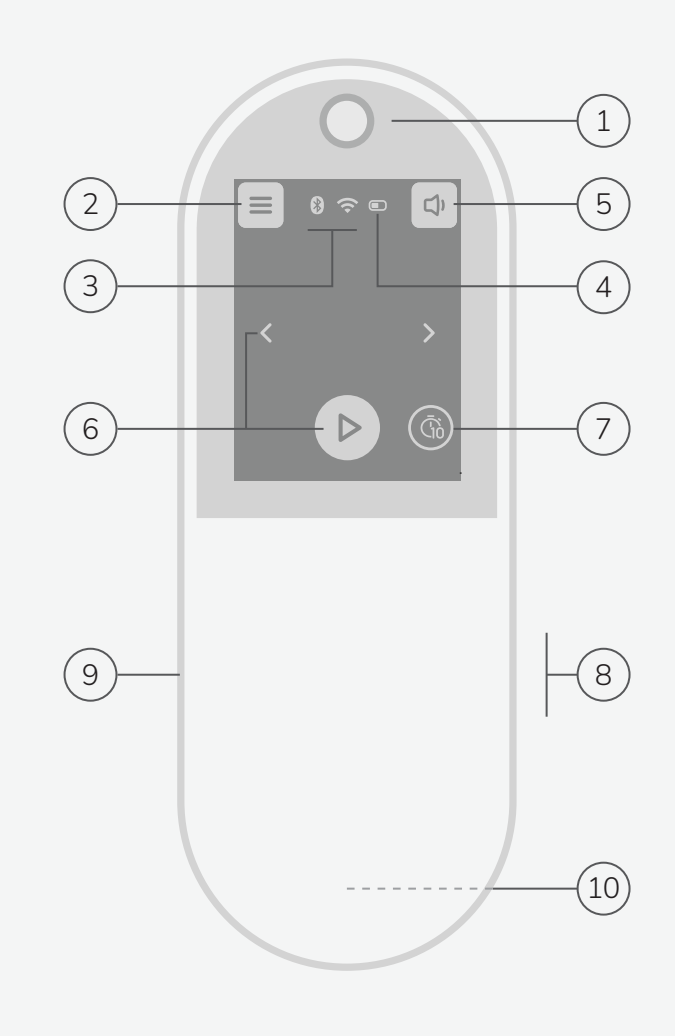

# **2. GETTING STARTED**

Check that you have everything listed in the "What's in the package" section before starting.

#### Prep the sleeping place

- Start by inserting the included frame to the bottom of the baby's sleeping place. (a)
- Then insert and fit the Nucu Pad to the frame's pad slot and route the cable through in a way that the baby can not access it. (b)
- Place the included mattress on top of the frame that has the Nucu Pad. (Make sure the surface remains flat!)

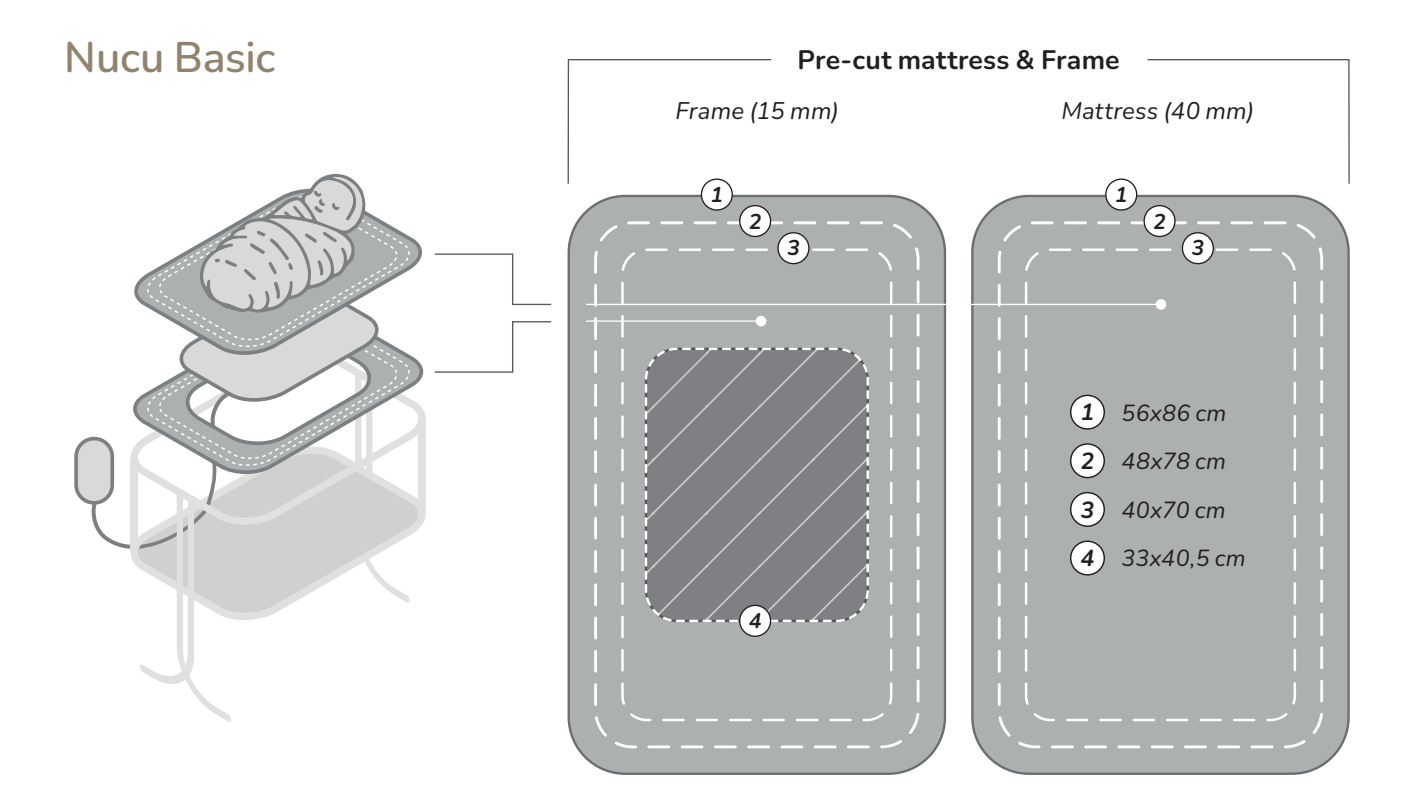

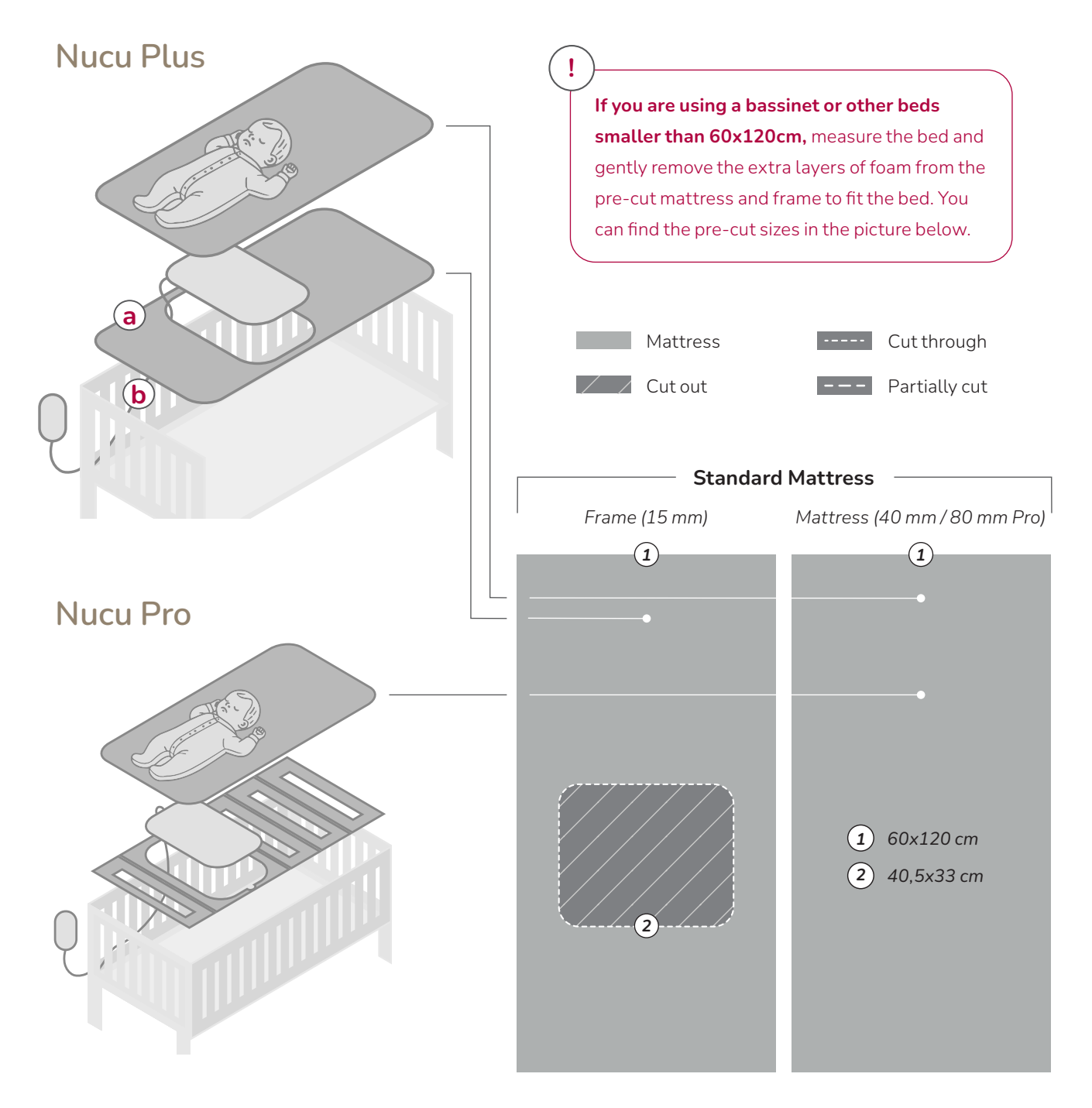

#### Install the Controller mount

- Grab the included Magnetic Holder and wrap the attached strips around a surface (such as the crib frame) that the baby can not accidentally reach when connecting the cable to the Controller. **C**
- When the magnetic holder is in place, gently shake it to make sure it won't fall off, then test that the Controller snaps to it as intended, as seen in the picture. (d)
- Now take the Controller off the holder and connect the white magnetic cable to the back of the Controller, then make sure it snaps to it's place and won't fall off by itself. (e)

#### Charging the Controller

- Gently detach the cable from the Controller to begin charging it.
- You can find the USB-C port for the cable to connect to in the left side of the Controller. Insert the included USB-C cable to the Controller's port (f), and then connect the USB-A part to a charger (not included).
- The controller's power button should now turn red to indicate it's charging and can't not be used. (9)
- Let the controller charge for at least 3 hours before first time use.

**Tip:** You can use the strap that came with the USB-C cable to strap the magnetic connector cable to the crib.

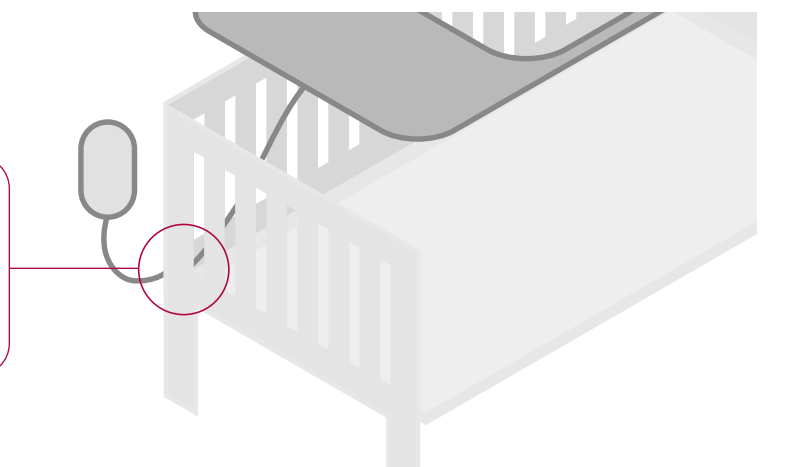

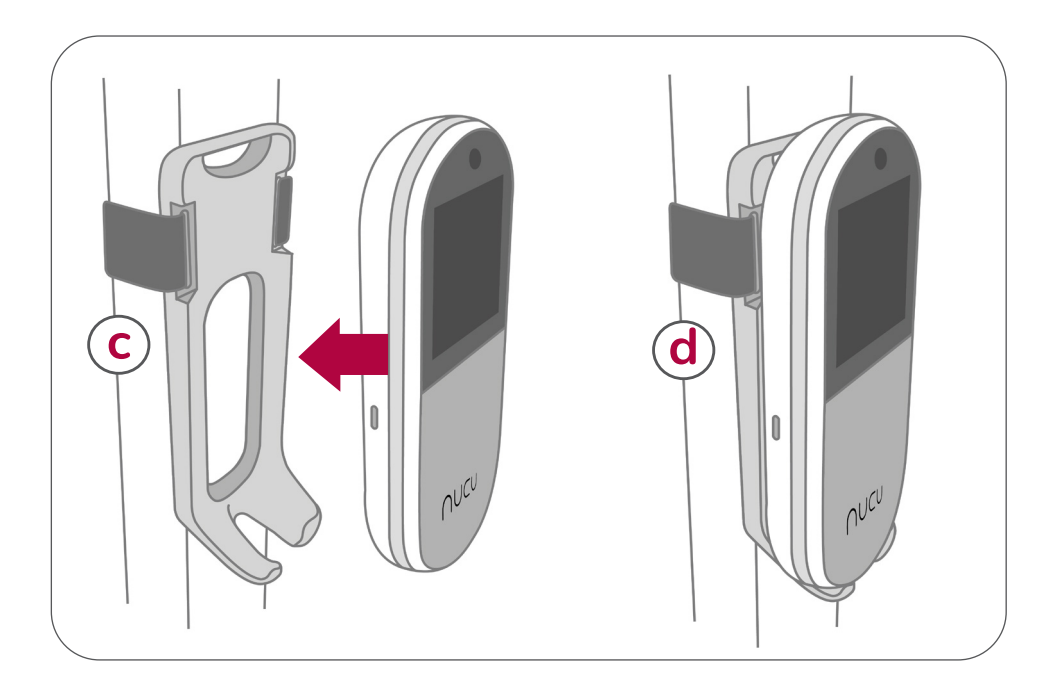

**e** 

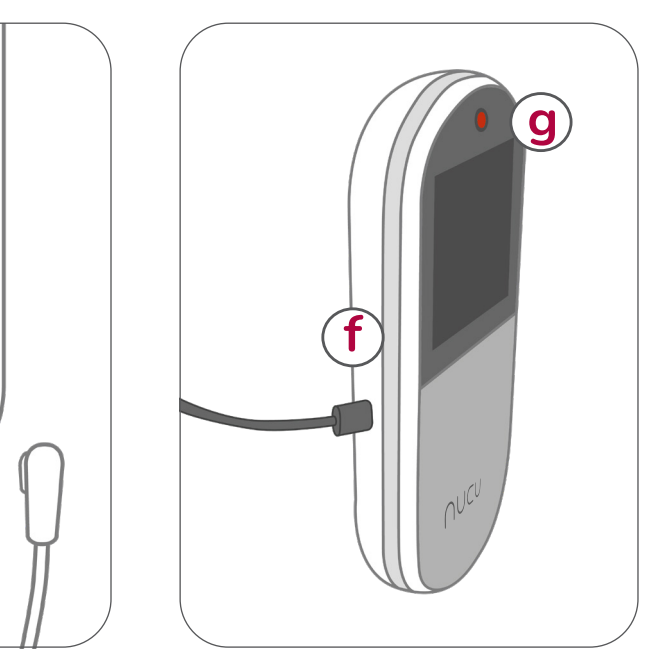

# **3. UNDERSTANDING THE CONTROLLER**

#### 3.1. Turning the Nucu Pad on and off

Connect the cable attached to the Nucu Pad to the Controller's magnetic connector port. Locate the power button on top of the Controller.

- Press the button once to turn on the Nucu Pad.
- Press the same button again to turn it off.

The controller's screen will lock after 30 seconds of last input.

#### 3.2 Charging the Nucu Pad

Before charging, disconnect the magnetic cable. The Controller will automatically shut down when connecting the charging cable. (a)

The charging port for the cable is located on the left side of the Controller. You can not use the Nucu Pad while it's charging. A fully charged Nucu Pad lasts for approximately 24 hours, depending on usage.

When the controller is charging, the led above the USB-C port and the power button will glow red to indicate it's charging. **b** 

#### Power-saving features: screen lock

The controller's screen will lock after 30 seconds of last input. To wake the screen, simply press the power button once.

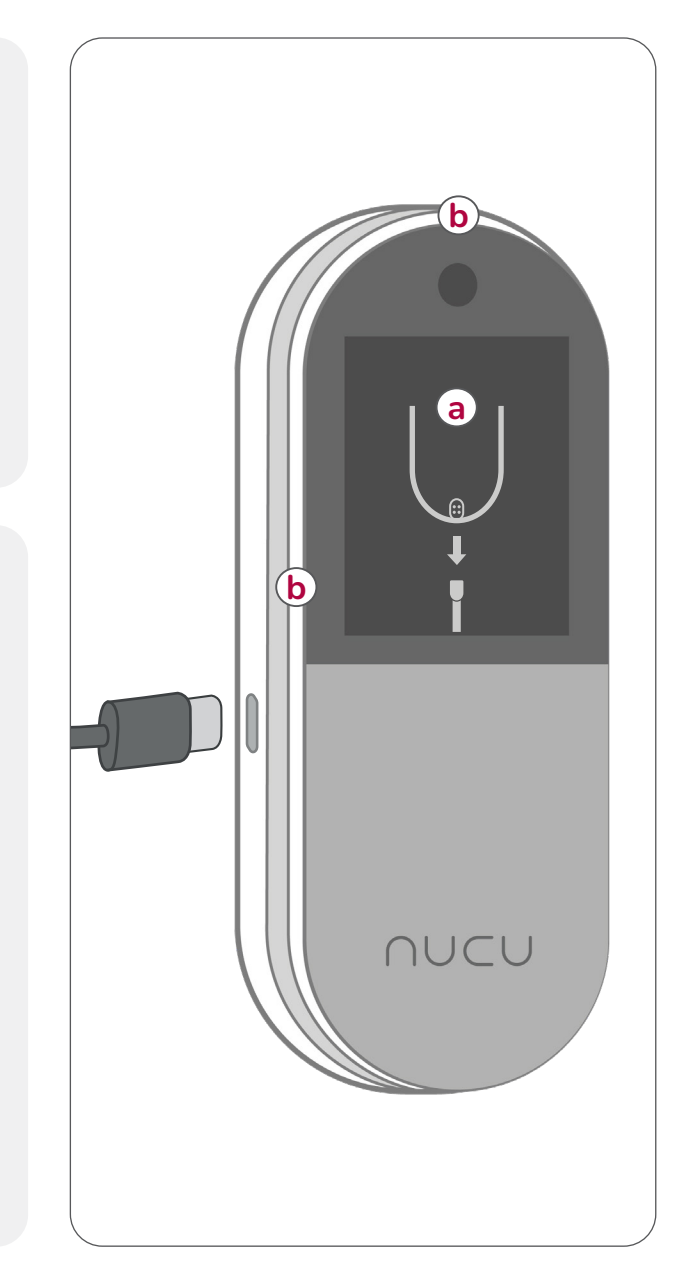

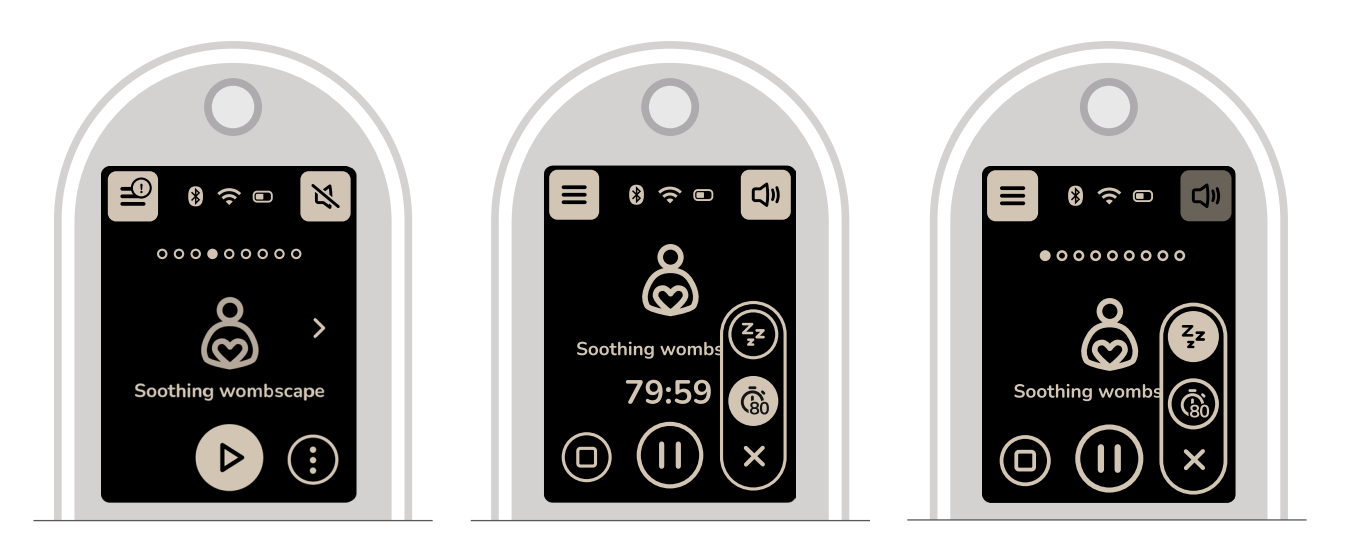

#### 3.3 Controlling the Nucu Pad

You can control the Nucu Pad with the Controller or the Nucu App. Note that some settings are available only on the Controller.

#### 3.4 Controlling the feelscapes

You can play, pause, or switch between feelscapes using the Controller.

#### Feelscape timer:

Press the play button for Continuous Play: Plays the Feelscape continuously.

Press the button with three dots to the right of the "Play" button to toggle between:

- 80-Minute Timer: Feelscape fades out after 80 minutes.
- Zzz: Adaptive Feelscape.
- Press again to switch between modes.

#### 3.5 Adaptive Feelscapes

With the Adaptive Feelscapes function, the Nucu Pad will respond to the child's sleep behavior and adjust the Feelscape level accordingly.

- If the baby stirs and is about to wake up, the Feelscape will gently increase in intensity and volume.
- If the baby enters a phase of deep sleep, the Feelscape will gradually fade until it becomes silent.

#### 3.6 Adjusting feelscape intensity

Adjust the intensity of the current feelscape, setting it to a level that's most comfortable for your baby.

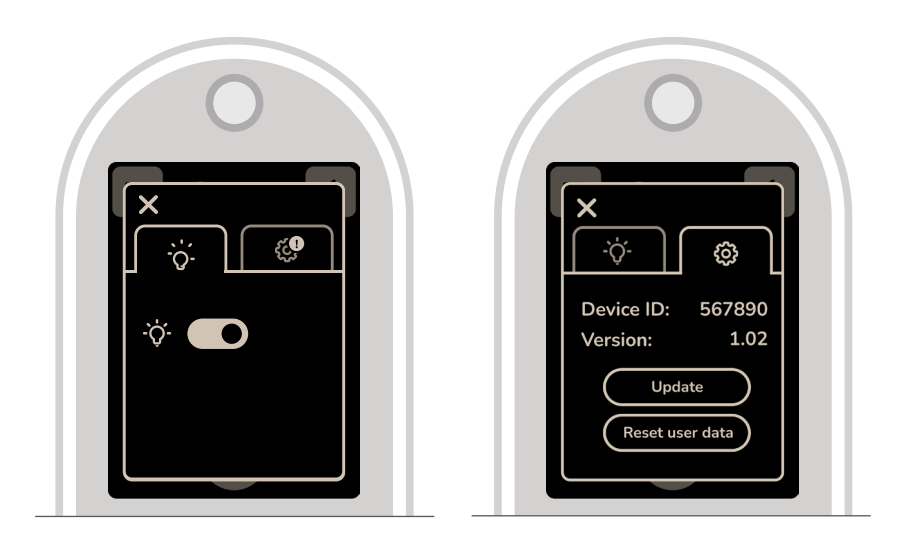

#### 3.7 Activating the controller lights

You can turn the built-in nightlight on or off from the Controller settings.

• Tap the View settings icon > Lightbulb icon

#### 3.8 Updating the Controller firmware

If there's an update available (note: requires Wi-Fi connection!), there will be a notification bubble on the top right corner of the "Settings" button.

• Tap the View settings > Gear icon > Update

The Nucu Pad will restart after the update.

#### 3.9 Resetting the Controller to factory settings

Important! This will reset all imported feelscapes and remove the Nucu Pad from your Nucu family account.

• Tap the View settings > Gear icon > Reset user data

# 4. FIRST TIME USE OF THE NUCU PAD

The Nucu Pad is designed to support the baby in calming down, falling asleep, and staying asleep. These instructions aim to make the baby's first experience with the product as engaging as possible.

Setup and preparations Once you have placed the Nucu Pad in the baby's crib according to the instructions, it's time to familiarize yourself with the Nucu Pad.

Placing the baby on the Nucu Pad for the first time It's best to introduce the baby to the Nucu Pad when they are in a good mood. When the baby is awake, it's easier to observe the baby's reactions and adjust the intensity as needed. Select a feelscape and have it already playing the feelscape before placing the baby on the Nucu Pad.

We recommend to start with the lowest intensity (1) level and observe the baby's reactions while gradually increasing the intensity if needed. This will help the baby get used to the Nucu Pad in a calm and comfortable environment.

Always monitor the baby's reactions and make necessary adjustments to ensure the experience remains positive and safe.

**Examples of usage** The Nucu Pad can be used during naps, at bedtime, and for nighttime awakenings.

For naps When you notice that the baby is tired or nap time is approaching, select a calming feelscape from the Controller and play it from the Nucu Pad. Place the baby in the crib while they are awake and let the Nucu Pad help them calm down.

For bedtime When the evening routine is underway and it's time to prepare for sleep, select a calming feelscape from the Controller and play it before placing the baby in the crib. The Nucu Pad can help establish a consistent and peaceful bedtime routine that supports a good night's sleep.

For nighttime awakenings If the baby wakes up during the night, you can try to soothe them back to sleep by playing your preferred feelscape. Select a calming feelscape from the Controller and play it from the Nucu Pad. If the baby doesn't fall back asleep or if it's time for a feeding, take them out of the crib as needed.

# 5. USING THE NUCU APP (iOS only)

To enhance your experience with the Nucu Pad, connect it to your smartphone using the Nucu App. Note that the Nucu App is currently available only for iOS users.

With the Nucu App, you can manage family settings, monitor your baby's data, add or record and customize feelscapes.

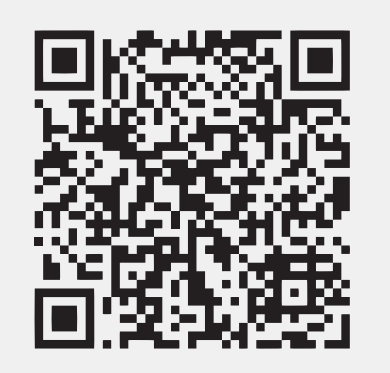

## 5.1 Downloading the Nucu App

- 1. Open the App Store on your iOS device and search for "Nucu".
- Select the Nucu App from the search results and download it to your device. (Make sure the "Developer" is "Nucu Oy".)

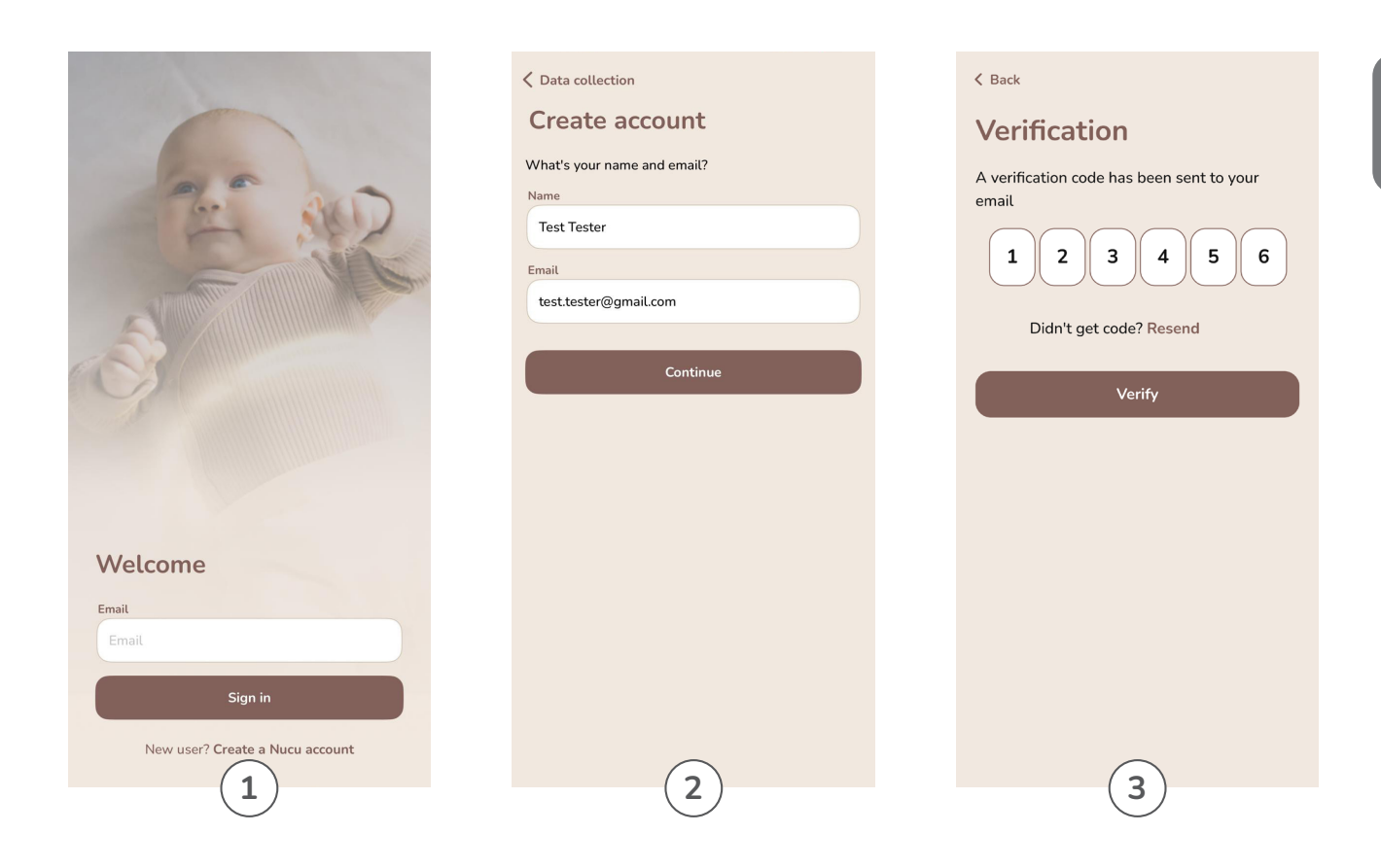

#### 5.2 Creating a Nucu Account

- 1. Open the Nucu App.
- 2. Tap "Create Account" and enter your name and email address, then tap "Continue."
- 3. Check your email for a security code and enter it in the app to complete account creation.

# Create a family

K Back

Give your family a name and set up a passcode, which is used to verify the invited caregivers

#### Family name

| The Meikäläiset |  |
|-----------------|--|
|                 |  |
| Baby            |  |

Add your baby's details so your baby's data is neat and accurate.

| + Add a baby                                                                                                    |  |
|----------------------------------------------------------------------------------------------------|--|
| Caregivers                                                                                                    |  |
| Add other caregivers that share access to the<br>Nucu Pad. Their role affects what they see in<br>their Nucu App. |  |
| Your Name     Admin                                                                                               |  |
| + Add caregiver                                                                                                   |  |
| Create family                                                                                                    |  |

#### K Back

#### Add a baby

| Fill in your baby's details. Including the date<br>of birth is important because it helps us fine-<br>tune updated functionality based on the age<br>of the baby. |
|----------------------------------------------------------------------------------------------------|
| Nickname                                                                                                    |
| Lil Kiddo                                                                                                    |
| Month of birth                                                                                                    |
| Jul 2024                                                                                                    |
| ✓ I agree to share these details with Nucu                                                                                                    |
| Add                                                                                                    |
| 2                                                                                                    |

## 5.3 Setting up your family and adding a baby

- 1. In the Nucu App, tap "Create or join a family," then choose "Create Family" and enter a family name.
- 2. In the "Babies" section, tap "Add a baby." You can also choose to use a nickname for your baby.

K Back

#### Create a family

Give your family a name and set up a passcode, which is used to verify the invited caregivers

| Family name                                                                                                 | Email                                                                                                    | Babies                                                                                      |
|----------------------------------------------------------------------------------------------------|----------------------------------------------------------------------------------------------------|---------------------------------------------------------------------------------------------|
| The Meikäläiset                                                                                             | etunimi.sukunimi@gmail.com                                                                                                    | Add your baby's details to ensure their data is<br>organized and accurate.                  |
| Baby<br>Add your baby's details so your baby's data is                                                      | Caregiver name<br>Mummi                                                                                                    | + Add a baby                                                                                |
| Lit Kiddo                                                                                                   | <ul> <li>Guardian (full access)</li> <li>A guardian has full access to everything<br/>in the Nucu App – including adding<br/>more guardians.</li> </ul> | Caregivers<br>Add caregivers who can control the Nucu Pad.                                  |
| + Add a baby<br>Caregivers                                                                                  | <ul> <li>Member (limited access)</li> <li>A member can use most of the features<br/>of the Nucu Pad to care for the baby.</li> </ul>                    | Test Caregiver<br>Caregiver (Pending invitation)     >       Test Tester<br>Owner     Owner |
| Add other caregivers that share access to the Nucu Pad. Their role affects what they see in their Nucu Pag. |                                                                                                    | + Add caregiver                                                                             |
| Your Name     Admin                                                                                         | Add                                                                                                    | Create family                                                                               |
| + Add caregiver                                                                                             | (2) $(3)$                                                                                                    |                                                                                             |
| Create family                                                                                               |                                                                                                    |                                                                                             |

K Back

their Nucu App.

Add a caregiver

Add other caregivers that share access to the

Nucu Pad. Their role affects what they see in

#### 5.4 Adding Caregivers

1

You can choose to skip this part and do it later in the Nucu App settings, under "Families", tap the family you created to enter the "Family Management" view. Here you can add or remove caregivers, babies and Nucu Pads.

- 1. To add a caregiver, tap "Add a caregiver" in the "Caregivers" section.
- 2. Choose a role: "Guardian" (full access) or "Member" (limited access).
- 3. Enter the caregiver's email address and name, making sure the email matches their Nucu account.

Thank you!

Testers

Create a family

Give your family a name.

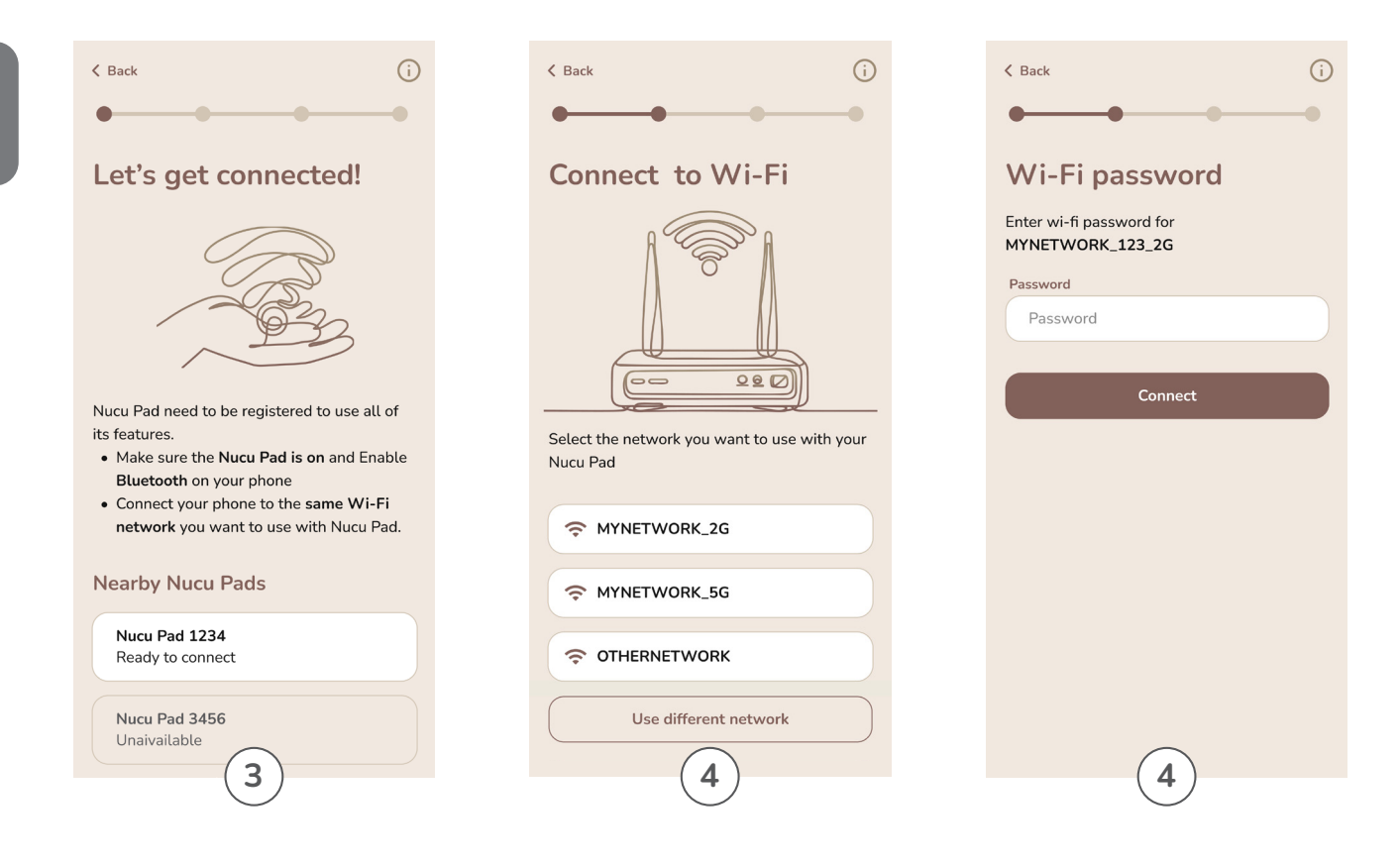

#### 5.5 Connecting the Nucu Pad to the Nucu App

A Wi-Fi or Bluetooth connection is required to complete this step.

- 1. Make sure your phone has Bluetooth enabled or is connected to the Wi-Fi network you want to use.
- 2. Turn on the Nucu Pad by pressing the power button on the Controller once.
- 3. In the Nucu App, tap "Link a Nucu Pad." Your Nucu Pad should appear under "Nearby Nucu Pads." Select it.
- 4. Choose the same Wi-Fi network your phone is connected to and enter the password.

| < Back                                                                                                    | < Back                                                                                                    |
|----------------------------------------------------------------------------------------------------|----------------------------------------------------------------------------------------------------|
| Success!                                                                                                    | Success!                                                                                                    |
|                                                                                                    |                                                                                                    |
| Your Nucu Pad is all set up! Assign a baby as<br>its primary user. You can also name it if you<br>want to.       | Your Nucu Pad is all set up! Assign a baby as<br>its primary user. You can also name it if you<br>want to.       |
| Name                                                                                                    | Name                                                                                                    |
| Familyname-Pad                                                                                                   | Familyname-Pad                                                                                                   |
| Assign a baby                                                                                                    | Assign a baby                                                                                                    |
| To use a Nucu pad, you'll first need to assign a<br>baby. This will be used to limit volume age<br>appropriately | To use a Nucu pad, you'll first need to assign a<br>baby. This will be used to limit volume age<br>appropriately |
| Lil Kiddo                                                                                                    | Lil Kiddo                                                                                                    |
| + Add a baby                                                                                                    | + Add a baby                                                                                                    |
|                                                                                                    |                                                                                                    |
| Finish                                                                                                    | Finish                                                                                                    |
| (5)                                                                                                    | (5)                                                                                                    |
|                                                                                                    |                                                                                                    |

5. After pairing, name the Nucu Pad and assign it to the baby you added. If you haven't added a baby yet, you can select "Skip" and do this later.

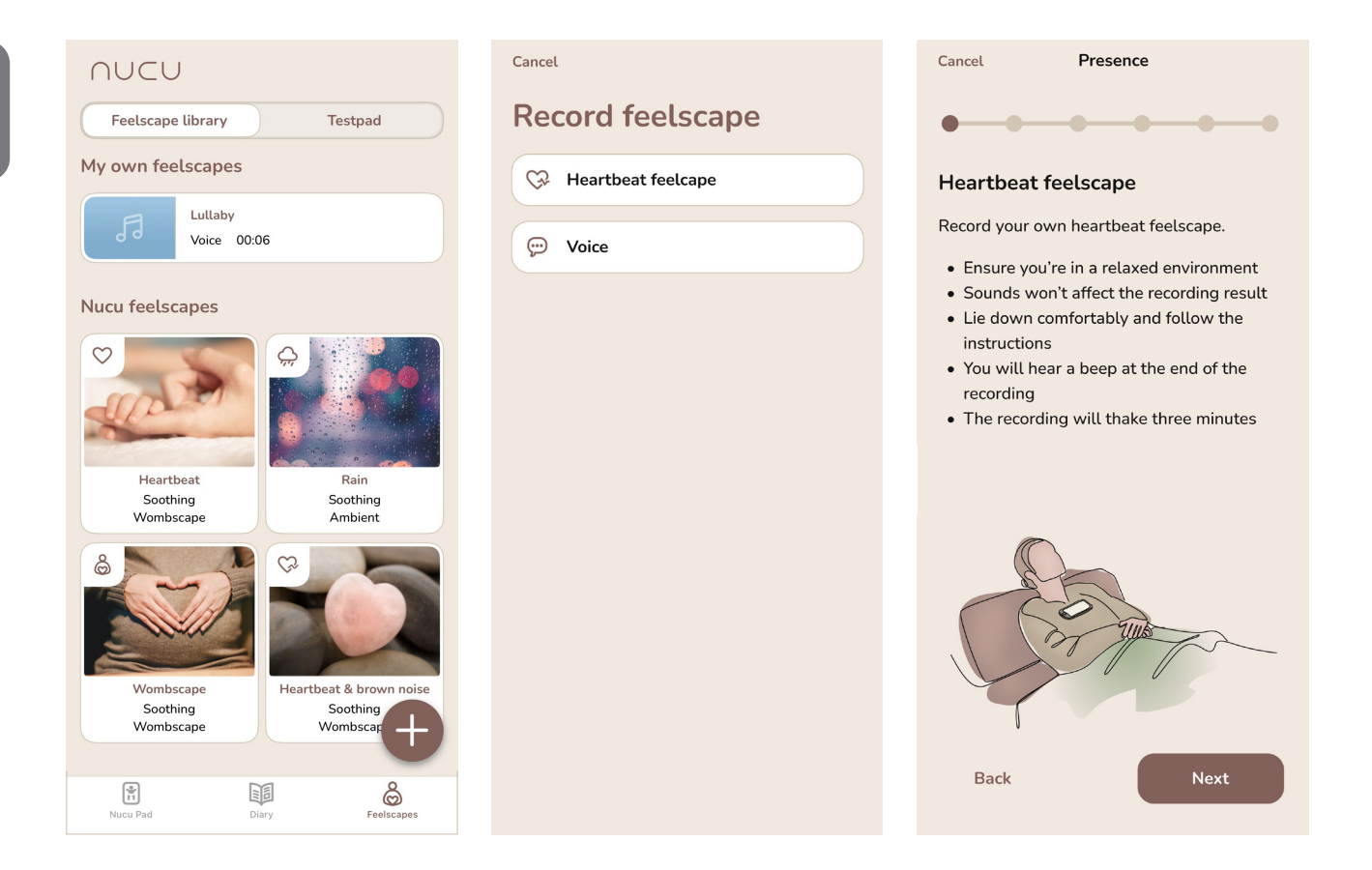

#### 5.6 Recording and importing feelscapes

A Wi-Fi or Bluetooth connection is required to complete this step.

- In the Nucu App, go to the "Feelscapes" tab.
- Tap the "+" icon and select the type of feelscape to record. Follow the on-screen instructions.
- Select the recorded feelscape and tap "Sync to Nucu Pad." Ensure the Controller is on and connected to Wi-Fi or Bluetooth.

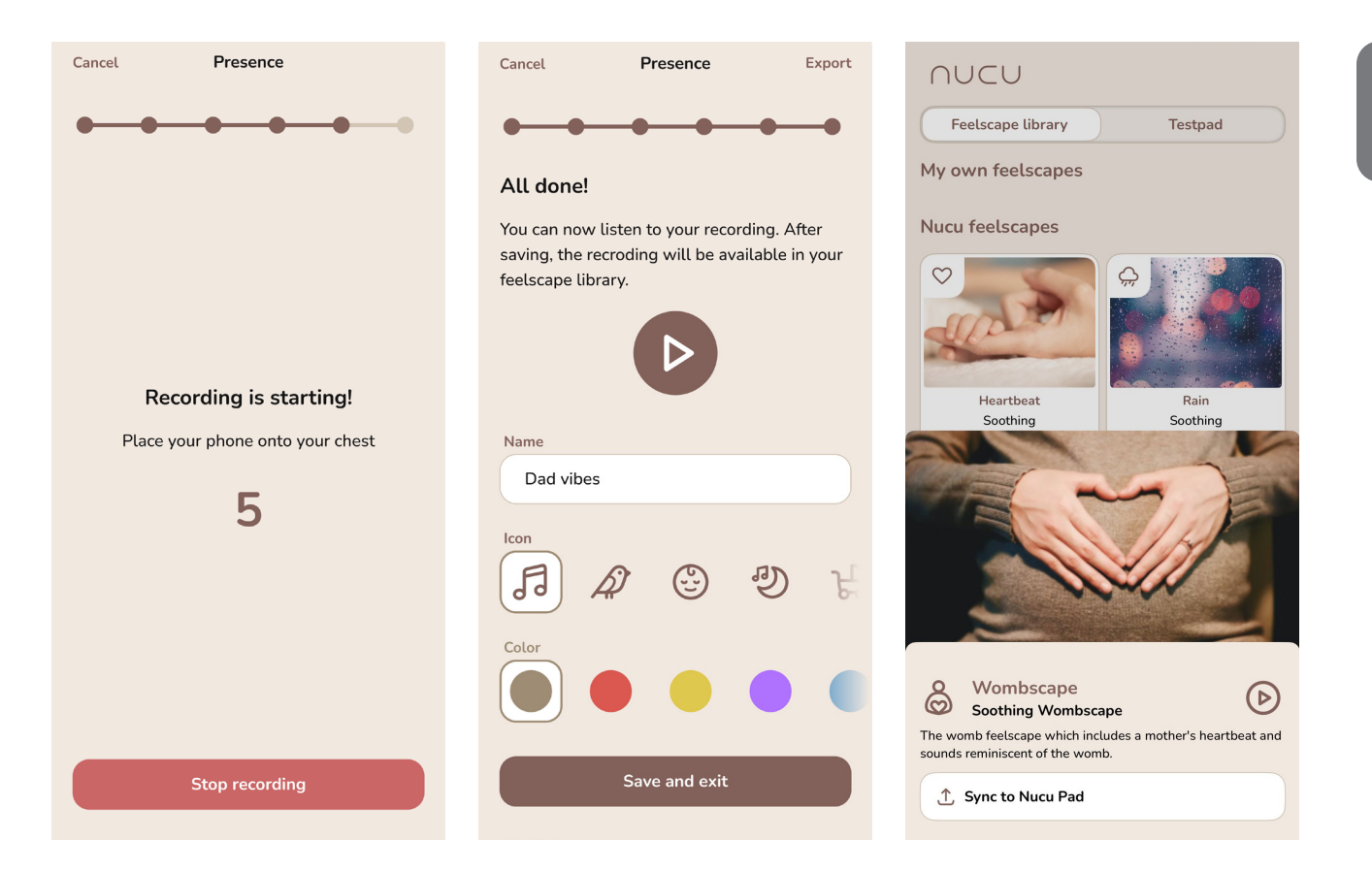

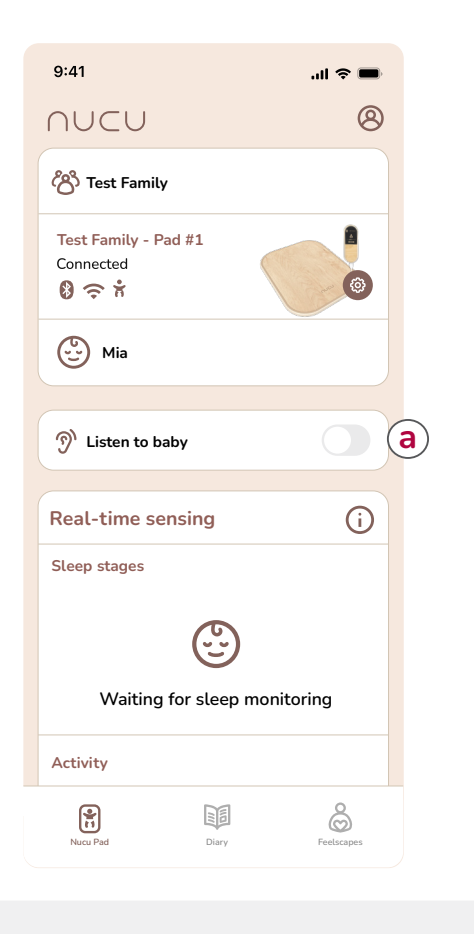

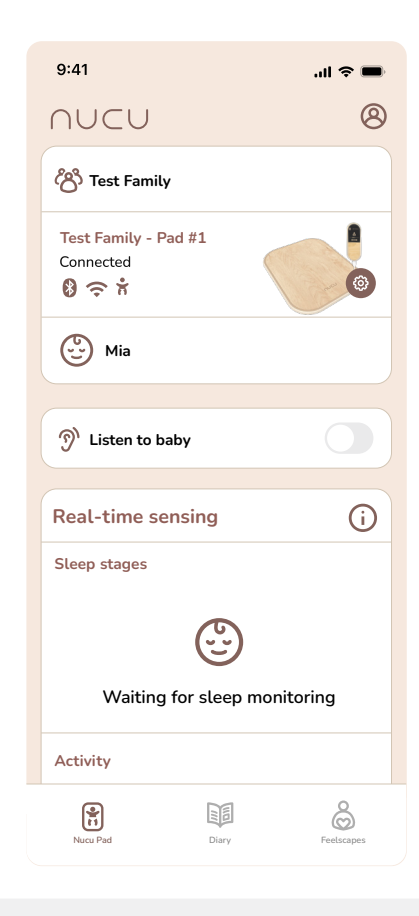

#### 5.7 Activating the baby monitor

A Wi-Fi connection is required to complete this step. To activate the built in-baby monitor, make sure you are connected on the same Wi-Fi that the Nucu Pad is paired with, then open your Nucu App, and in the "Nucu Pad" -section, simply tap the "Baby Monitor" button to turn it On. Tap the icon again to turn it off.

#### 5.8 Starting the sleep tracking

The Nucu App automatically tracks when the baby is placed on or taken off the pad. Sleep tracking is activated automatically whenever the baby is on the pad.

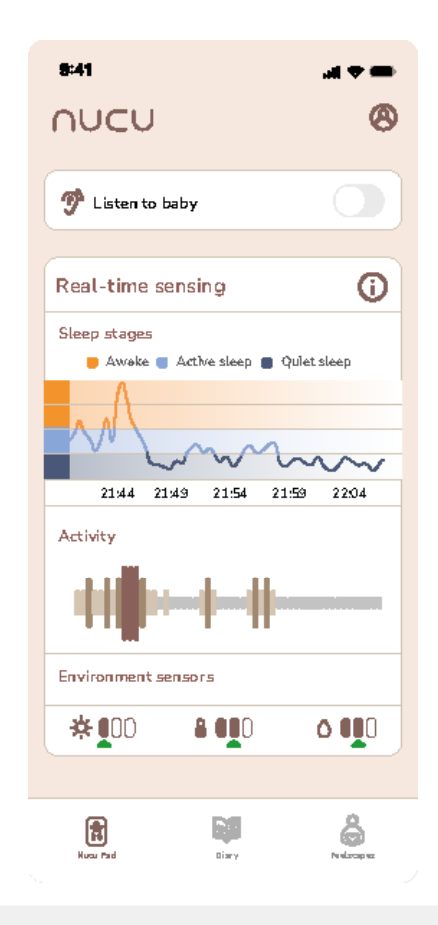

#### 5.8 Analysing the sleep stages

Sleep consists of different stages that repeat during sleep:

Active sleep: The baby moves more, and the brain is active. This stage is vital for brain development and learning. Quiet sleep: The baby is calm and almost motionless. This stage is essential for physical growth and recovery.

During active sleep, the baby wakes up more quickly. If sleep continues, the baby transitions back to quiet sleep.

The structure of sleep develops individually. For newborns, the sleep cycle lasts less than an hour. By one year of age, it has lengthened to about an hour. Whereas at the age of four or five, the sleep cycle stabilizes to an hour and a half. During the first months, the sleep cycle begins with active sleep, followed by quiet sleep. There is roughly an equal amount of active and quiet sleep. By six months of age, most babies have more Quiet sleep than active sleep, and Quiet sleep becomes the first stage of the sleep cycle.

The sleep stage is shown in the graph with a 2.5-minute latency. The Sleep Stages algorithm requires this additional data and time to calculate the status.

Note that the Activity graph is real-time and is updated every 30 seconds.

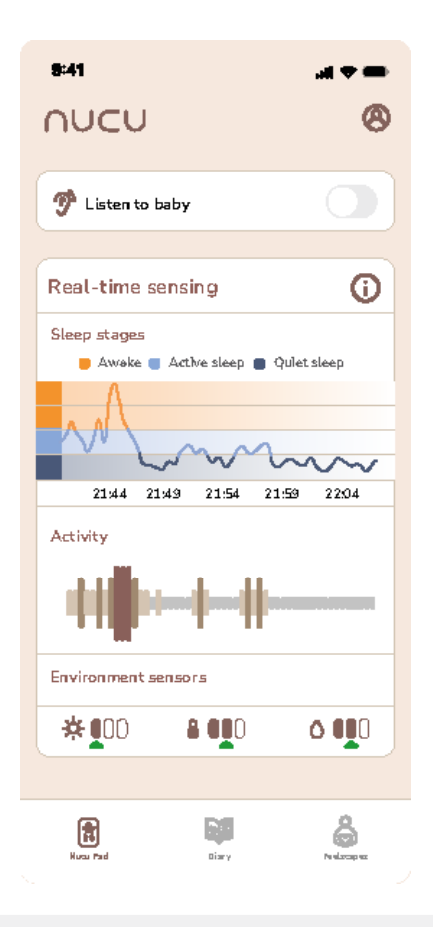

#### 5.8 Understanding environmental sensors

The different symbols in the app represent ambient light (sun), temperature (thermometer), and humidity (drop). The brown scale shows actual current value, while the green arrow indicates the ideal value. Ideal environmental conditions for a baby's sleep

Light levels: Generally, the darker the room, the better for sleep. The left bar of the light icon indicates when the room is suitably dim.

Temperature: A room at a temperature of around 19-21 degrees centigrade is generally considered suitable for sleeping. The middle bar of the temperature icon indicates when the room is within this temperature range.

Humidity: A humidity level of 30-50% is generally considered suitable for sleeping. The middle bar of the humidity icon indicates when the room is within the ideal range.

Just so you know, if you use a nightlight, it will affect the light meter.

Just so you know, if the room temperature or humidity changes suddenly, the meter will register it with a few minutes delay.

### NUCU

| Baby<br><sub>Om</sub> |       |       |       | <b>(</b>    |
|-----------------------|-------|-------|-------|-------------|
| 08.00<br>Today        | 14.00 | 20.00 | 02.00 | 08.00<br>Om |
| Yesterday             | ,     |       |       | Om          |
| Sat 31.8.             |       |       |       | Om          |
| Fri 30.8.             |       |       |       | 0m          |
| Thu 29.8.             |       |       |       | Om          |
| Wed 28.8              | 8.    |       |       | 0m          |
| Tue 27.8.             |       |       |       | 0m          |
| Mon 26.8              |       |       |       | 0m          |
| Nucu Pa               | ad    | Diary | Feels | apes capes  |

#### 5.9 Using the Diary

Nucu App automatically keeps track of when the baby is put on the pad and taken off the pad and creates a diary based on that.

You can find the Diary in the Nucu App by selecting the "Diary" section of the app.

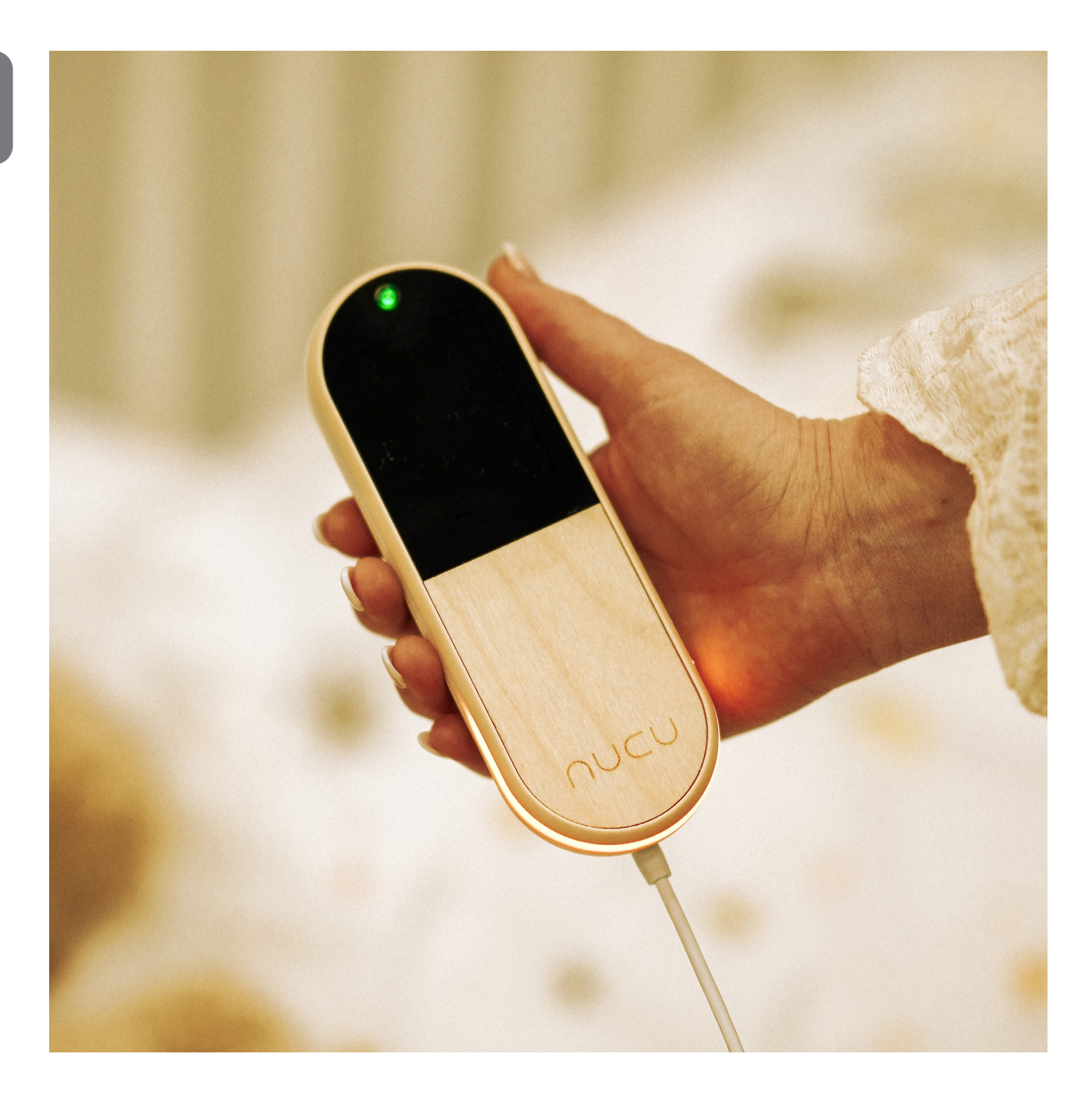

## 7. Taking care of the Nucu Pad

The Nucu Pad has a durable surface that can be cleaned with antiseptics. Just make sure to avoid excessive moisture and direct sunlight. Always turn off the pad before cleaning. When not in use, store it in a cool, dry place.

The included sheet is machine washable. Be sure to follow the provided washing instructions.

## 8. We're here to help

If the Nucu Pad does not turn on, ensure the battery is charged and the charging cable is properly connected to the port on the left side of the Controller.

If your device is not working as expected and you cannot find the answer in this guide, contact our customer service.

## NUCU CUSTOMER SERVICE

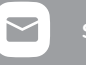

support@nucubaby.com

help.nucubaby.com

## 9. Warranty

The warranty period for products sold by Nucu is twelve months (12) for Nucu Pad<sup>™</sup> and its Control Unit, and six (6) months for the provided mattresses and frames, starting from the moment of purchase or activation date.

You can find our full Warranty Policy at nucubaby.com/pages/warranty/

## 10. Trademark

Nucu Pad, Togetherness and Feelscape are registered trademarks of Nucu Oy. All other trademarks or registered trademarks are the property of their respective owners.

## 11. Disclaimer

The information provided in this document is provided "as is" without warranty of any kind. Nucu Oy disclaims all warranties, either express or implied, including the warranties of merchantability and fitness for a particular purpose. In no event shall Nucu Oy be liable for any damages whatsoever including direct, indirect, incidental, consequential, loss of business profits or special damages, even if Nucu Oy or its suppliers have been advised of the possibility of such damages.

## 12. Document lifetime

Nucu Oy may occasionally update online documentation between releases of the related product. Consequently, if this document was not downloaded recently, it may not contain the most up-to-date information. Please refer to nucubaby.com for the most current information.

From the website, you may also download and refresh this document if it has been updated, as indicated by a change in this date: October 16, 2024.

## 13. Disposal of device

At the end of the product life cycle, you should not dispose of this product with normal household waste. Take this product to a collection point for the recycling of electrical and electronic equipment. The symbol on the product, user's guide and/or box indicates this. Some of the product materials can be re-used if you take them to a recycling point. By reusing some parts or raw materials from used products you make an important contribution to the protection of the environment. Please contact your local authorities in case you need more information on the collection points in your area.

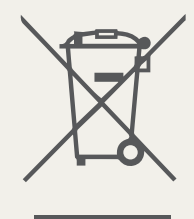

# We'd 💙 to hear from you

#nucupad | @nucubaby | support@nucubaby.com

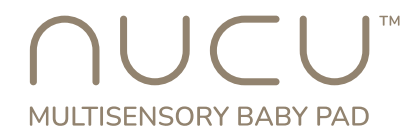

© [2024] Nucu Oy All rights reserved.

Nucu Oy, Hoitajanrinne 1, 90220 Oulu, Finland

Nucu Oy support, product, and licensing information can be obtained from our website at

## nucubaby.com

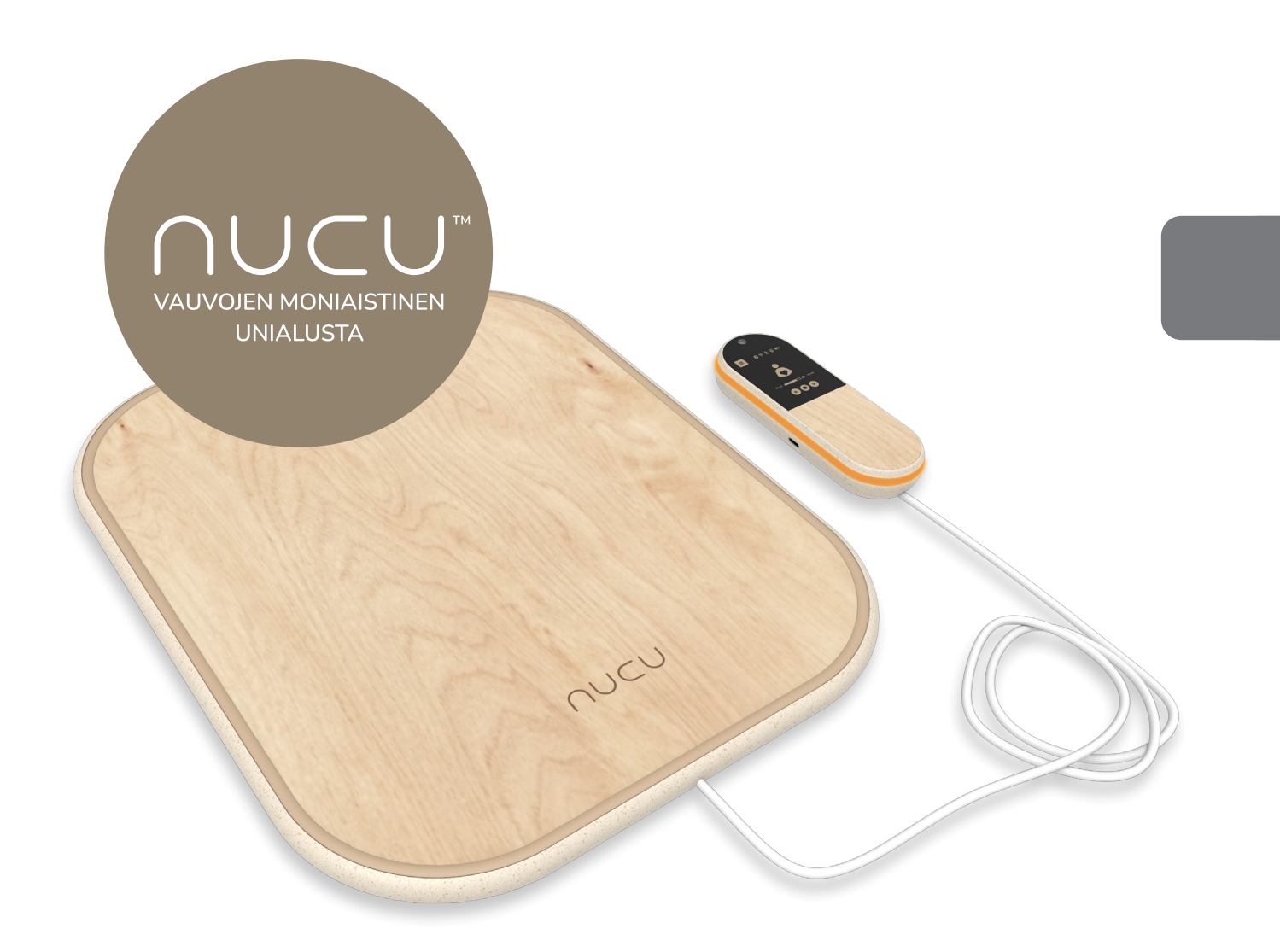

Enemmän yhteisyyttä ja läsnäoloa.

KÄYTTÖOPAS

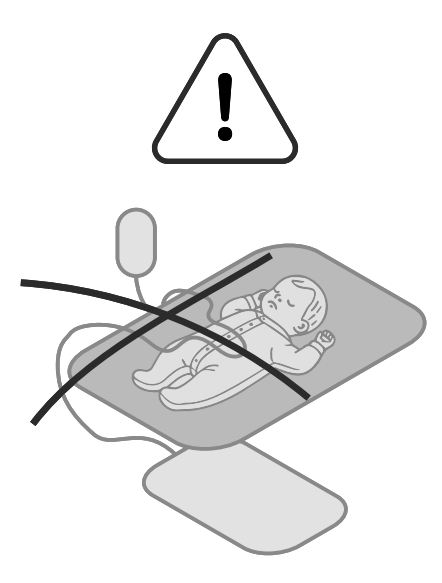

# HUOMIO!

Tämä tuote ei ole lääkinnällinen laite. Sitä ei ole tarkoitettu käytettäväksi sairauksien tai vaivojen diagnosointiin, hoitoon tai ehkäisyyn.

Varmista, että ohjaimen ja alustan yhdistävä johto on aseteltu turvallisesti ja pois vauvasi ulottuvilta. On tärkeää pitää johto lapsen tavoittamattomissa tukehtumis- tai kuristumisvaaran välttämiseksi.

Älä anna lapsesi maata kasvot tuotetta vasten.

Älä anna minkään osan tuotteesta (tai minkään kankaan) peittää lapsesi nenää tai suuta.

Pidä tuotetta ja lasta aina tasaisella pinnalla.

Älä käytä tuotetta tuotetta paikoissa, joissa on äärimmäisen kosteaa, tai kosketuksissa veden tai muiden nesteiden kanssa.

Käytä tuotetta aina aikuisen valvonnassa.

# SISÄLLYSLUETTELO

| 1. Esittely                   | 28 |
|-------------------------------|----|
| 2. Valmistelu                 | 30 |
| 3. Ohjaimen käyttö            | 34 |
| 4. Ensimmäinen käyttökerta    | 36 |
| 5. Nucu-sovelluksen käyttö    | 37 |
| 6. Ylläpito                   | 46 |
| 7. Asiakastuki                | 46 |
| 8. Takuu                      | 46 |
| 9. Tavaramerkki               | 46 |
| 10. Vastuuvapaus              | 47 |
| 11. Dokumentin käyttöikä      | 47 |
| 12. Kierrätys ja hävittäminen | 47 |

# **1. ESITTELY**

Kiitos, kun hankit Nucu-alustan. Tämä ohje sisältää tarvittavat tiedot ja yksityiskohdat tuotteen oikeanlaiseen käyttöön. Luethan ohjeet tarkasti.

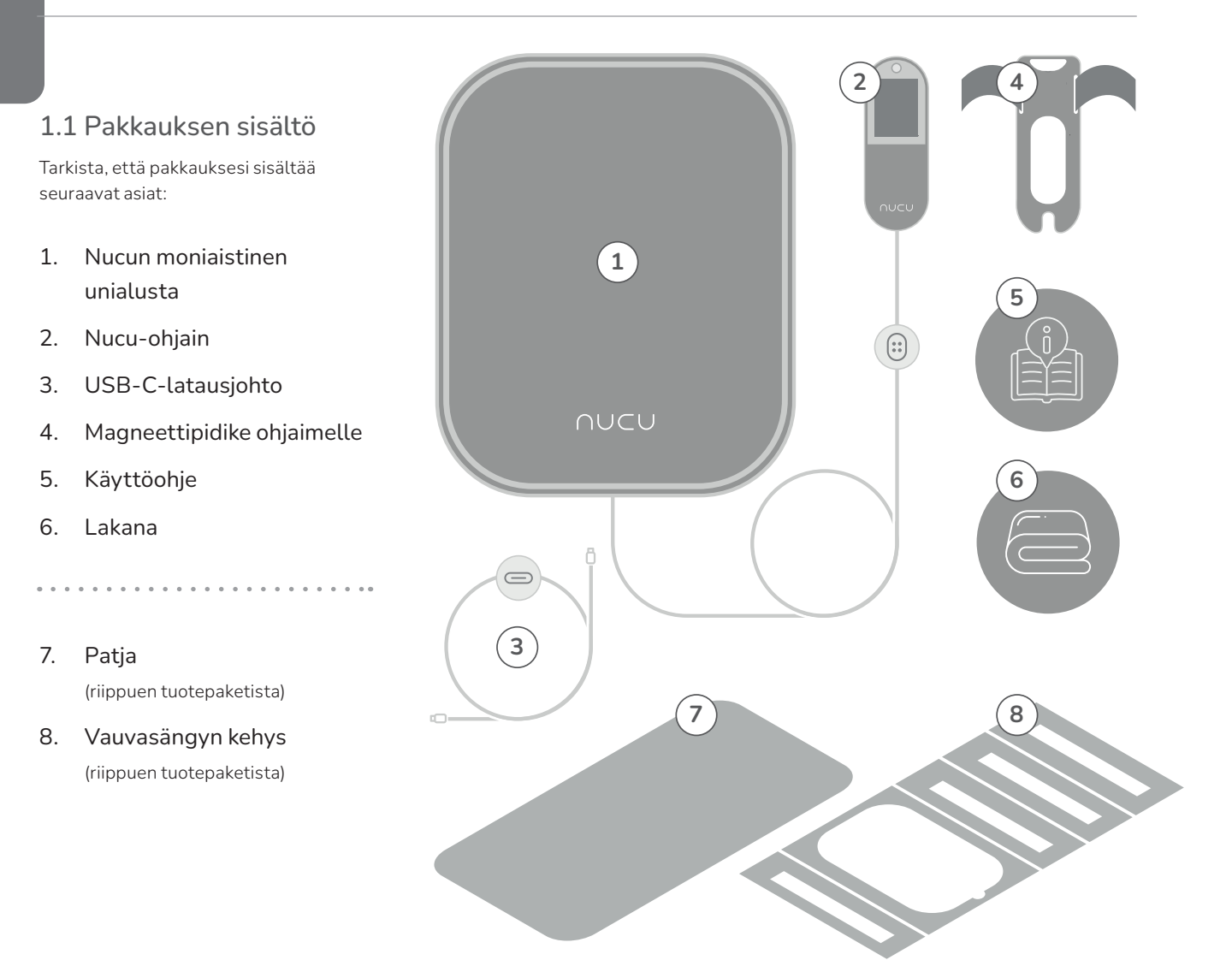

## 1.2 Ohjaimen yleiskatsaus

- 1. Virtapainike
- 2. Valikko
- 3. Yhteydet (Bluetooth ja Wi-Fi)
- 4. Akun taso
- 5. Äänenvoimakkuus
- 6. Äänituntuman valinta ja toistoasetukset
- 7. Ajastin
- 8. Yövalo
- 9. Latausportti
- 10. Magneettinen liitinportti

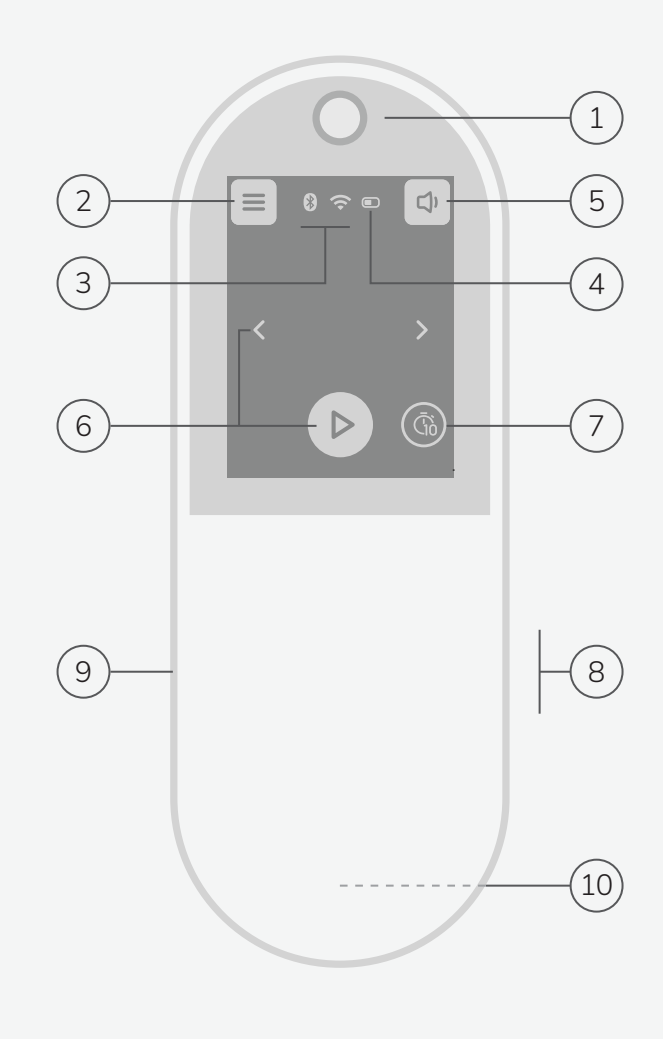

# 2. VALMISTELU

Tarkista, että sinulla on kaikki "Pakkauksen sisältö" -kohdassa luetelluista asioista ennen kuin aloitat.

#### Valmistele nukkumaympäristö

- Aloita poistamalla nukkumapaikan vakiopatja ja asettamalla mukana tullut kehys nukkumapaikan pohjaan. (a)
- Aseta Nucu-alusta kehyksessä olevaan aukkoon ja ohjaa kaapeli läpi siten, ettei vauva voi vahingossa päästä siihen käsiksi. (b)
- Sovita mukana tullut lakana mukana tulleeseen patjaan ja laske mukana tullut patja kehyksissä olevan Nucu alustan päälle.(Varmista, että pinta pysyy tasaisena!)

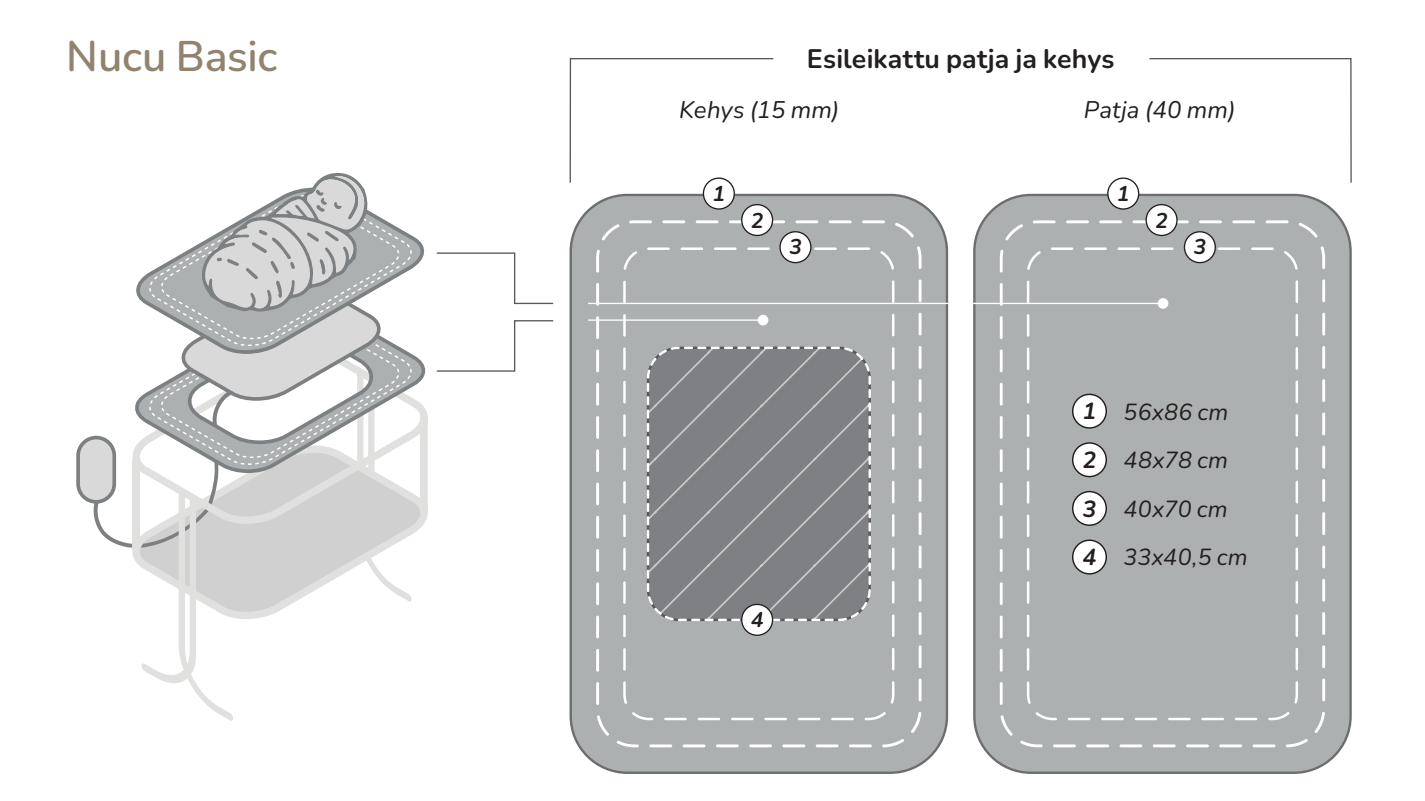

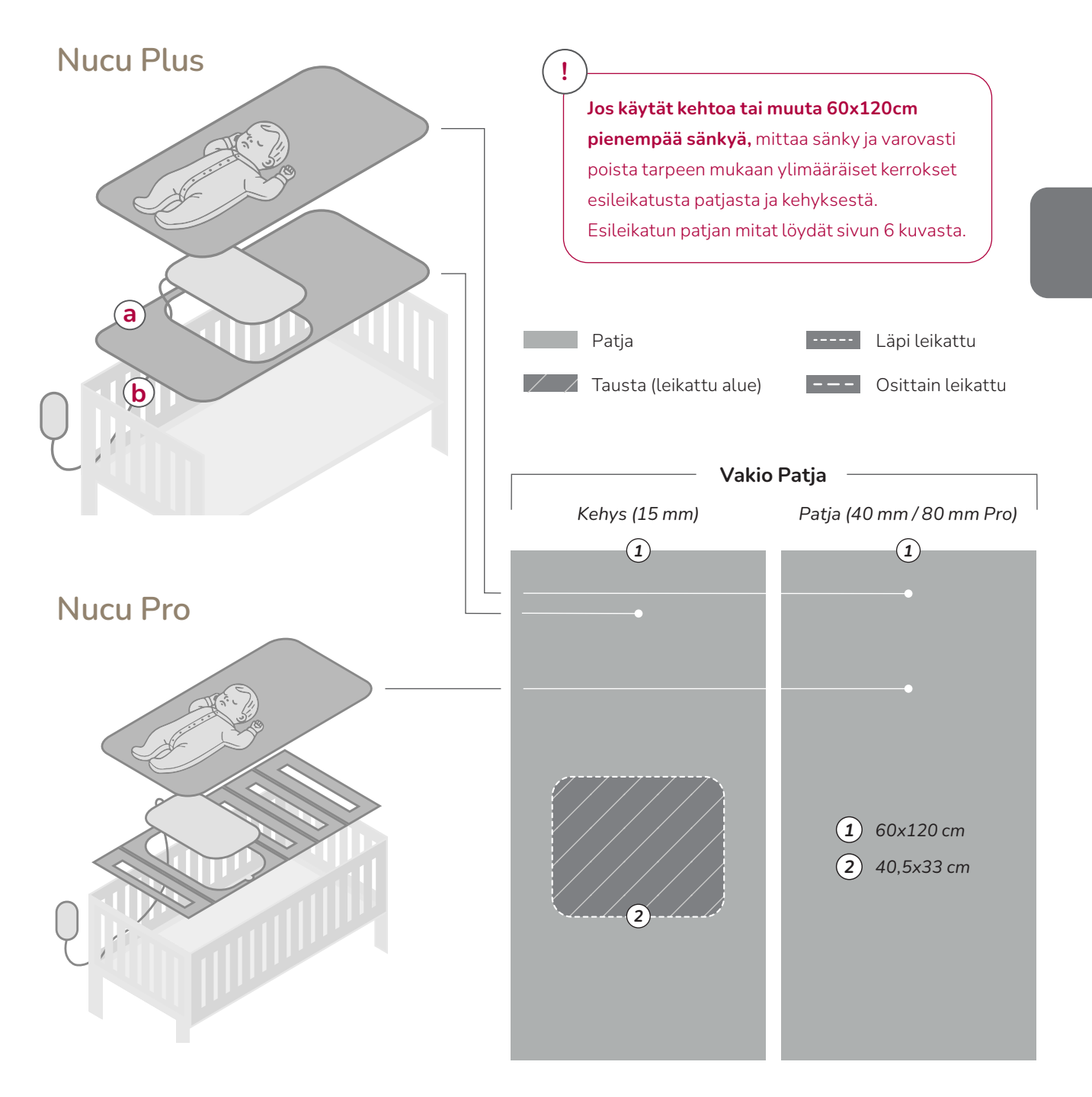
### Ohjaimen kiinnitys

- Ota mukana tullut magneettipidike ja kiinnitä se tarranauhojen avulla haluamaasi pintaan (esim. pinnasängyn kehykseen) johon vauva ei pääse vahingossa käsiksi kun ohjain on kiinni Nucu-alustan kaapelissa. (c)
- Kun magneettipidike on paikoillaan, heiluttele sitä varovasti ja varmista ettei se putoa, jonka jälkeen testaa, että ohjain loksahtaa paikoilleen kuvan mukaisella tavalla. (d)
- Irrota nyt ohjain pidikkeestä ja yhdistä Nucu-alustan valkoinen magneettikaapeli ohjaimen takapuolella olevaan porttiin ja varmista, että se kiinnittyy paikoilleen ja ei irtoa itsestään. (e)

### Ohjaimen lataaminen

- Voit nyt irrottaa ohjaimen kaapelista ja aloittaa latauksen.
- Löydät USB-C-latausportin ohjaimen vasemmalta puolelta. Yhdistä USB-C-kaapeli porttiin (f), ja yhdistä USB-A-puoli laturiin (laturi ei sisälly pakkaukseen).
- Ohjaimen virtanapin pitäisi nyt muuttua punaiseksi, mikä tarkoittaa, että laite on latautumassa, eikä sitä voi käyttää sen aikana. (9) Anna ohjaimen latautua vähintään 3 tuntia ennen ensimmäistä käyttökertaa.

Vinkki: voit käyttää latauspiuhan tarranauhaa magneettikaapelin kiinnittämiseksi sänkyyn.

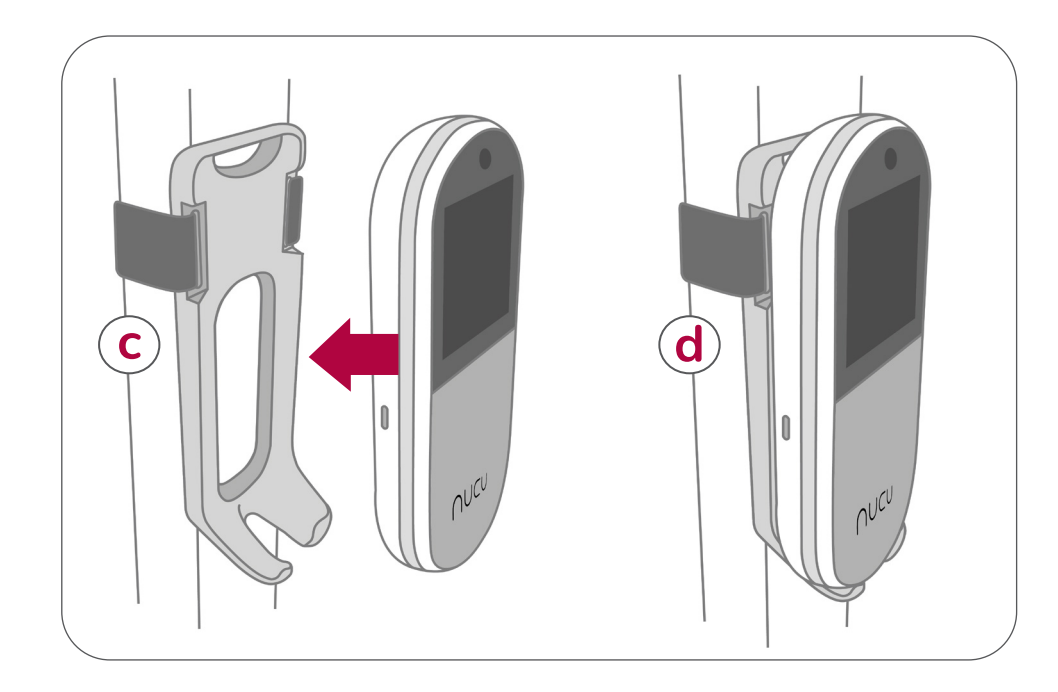

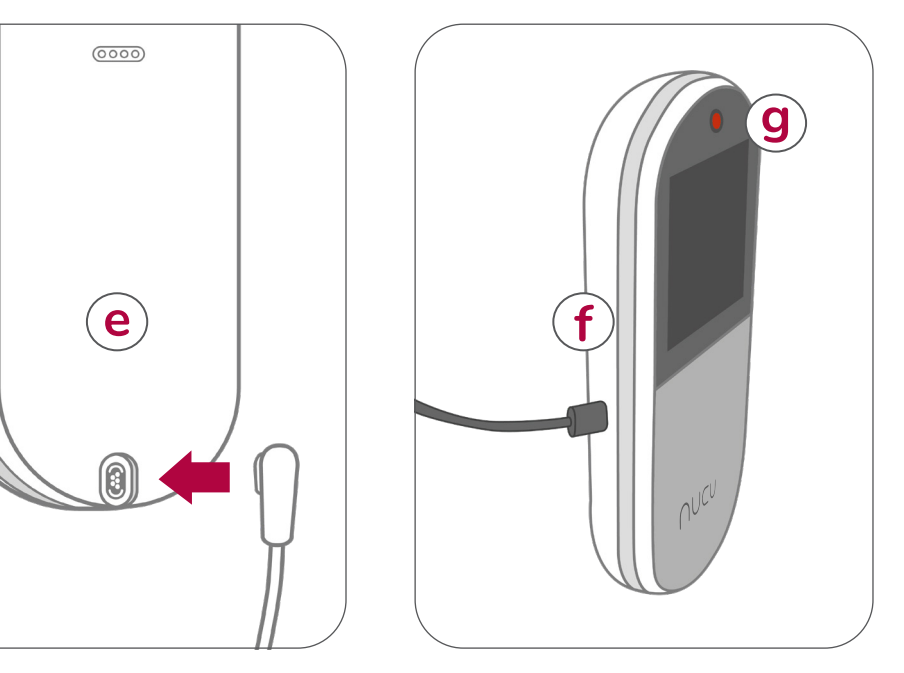

# **3. OHJAIMEN KÄYTTÖ**

#### 3.1. Nucu-alustan käynnistys ja sammutus

Yhdistä Nucu-alustassa oleva johto ohjaimessa olevaan magneettiseen liittimeen. Virtanapin löydät ohjaimen yläosasta.

- Paina virtanappia kerran käynnistääksesi Nucu-alustan.
- Paina samaa nappia näytön ollessa aktiivinen sammuttaaksesi Nucu-alustan.

Näyttö menee lepotilaan 30 sekunnin käyttämättömyyden jälkeen.

### 3.2 Nucu-alustan lataaminen

Ennen ohjaimen lataamista, irrota ohjain magneettikaapelista. Ohjain sammuu automaattisesti, kun kiinnität latausjohdon. (a)

Latausportti on ohjaimen vasemmalla puolella. Laitetta ei voi käyttää latauksen aikana. Täyteen ladattuna Nucu-alustan akku kestää noin 24 tuntia käytöstä riippuen. (b)

Kun ohjain on latautumassa, ledivalo portin yläpuolella sekä virtanappi hohtavat punaisena.

#### Virransäästöominaisuudet: lepotila.

Ohjaimen näyttö menee lepotilaan 30 sekunnin päästä edellisestä kosketuksesta. Herätä ohjain lepotilasta painamalla virtanappia.

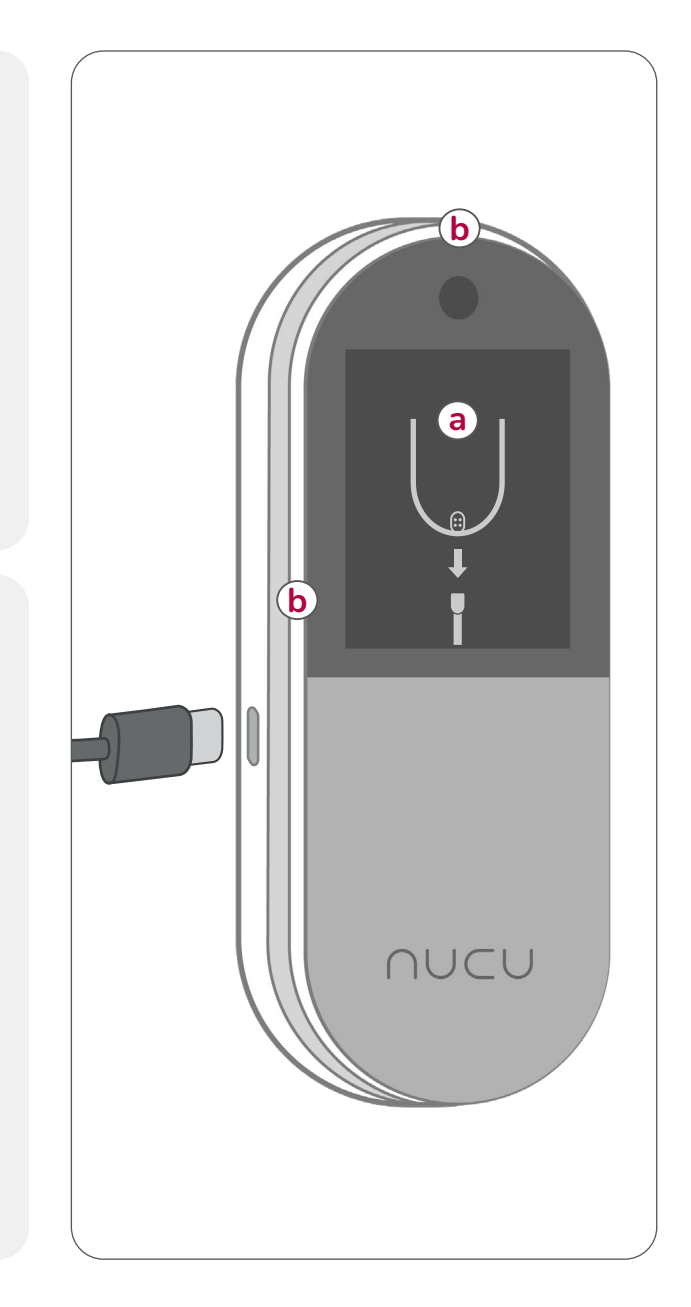

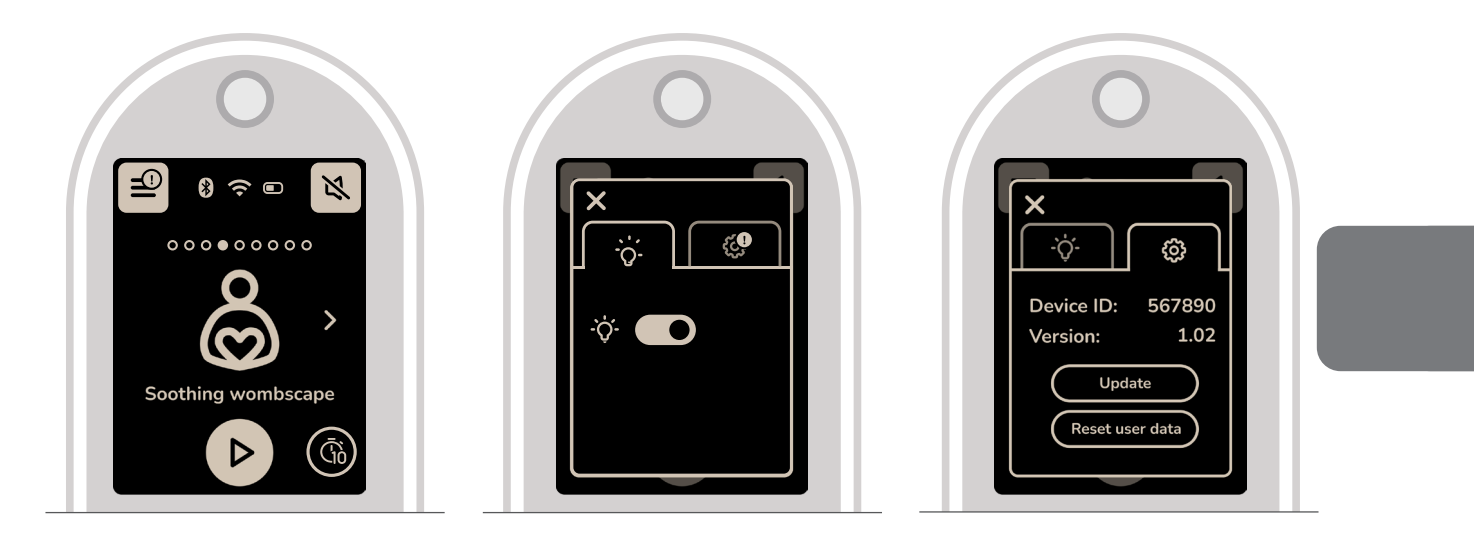

### 3.3 Nucu-alustan ohjaus

Voit ohjata Nucu-alustaa ohjaimella tai Nucusovelluksella. Ota huomioon, että jotkut asetukset löytyvät vain ohjaimesta.

### 3.4 Äänituntumien ohjaus

Voit käynnistää, keskeyttää tai vaihtaa äänituntumien välillä käyttämällä ohjainta tai Nucu-sovellusta.

#### Ajastin:

Paina "Play" napin oikealla puolella olevaa nappia valitaksesi joko:

- Jatkuva toisto: Äänituntuma toistuu uudelleen automaattisesti.
- 80-Minuutin Ajastin: Äänituntuma sammuu automaattisesti 80 minuutin jälkeen.
- Paina nappia uudelleen vaihtaaksesi asetusta.

### 3.5 Äänituntuman voimakkuuden valinta

Käytä ohjainta säätääksesi äänituntuman voimakkuutta,

jotta se on vauvallesi sopivalla tasolla.

• Paina äänenvoimakkuuspainiketta

### 3.6 Yövalon käyttö

Voit laittaa yövalon päälle tai pois ohjaimen asetuksista.

• Avaa Valikko > paina Hehkulamppu-ikonia

### 3.7 Ohjaimen päivitys

Mikäli päivitys on saatavilla (huom: vaatii Wi-Fi yhteyden!), "Valikko" painikkeen oikeaan ylänurkkaan ilmestyy merkkikupla.

• Avaa Valikko > Hammasratas-ikoni > Update

Nucu-alusta käynnistyy uudelleen päivityksen lopuksi.

### 3.8 Ohjaimen palauttaminen tehdasasetuksiin

Huom! Tämä poistaa ohjaimesta kaikki itse lisäämäsi äänituntumat ja poistaa Nucu-alustan Nucu-tilistäsi, jolloin se täytyy liittää uudelleen.

• Avaa Valikko > Hammasratas-ikoni > Factory reset

## 4. ENSIMMÄINEN KÄYTTÖKERTA

Nucu-alusta on suunniteltu tukemaan vauvan rauhoittumista, nukahtamista ja unta. Tämän ohjeistuksen on tarkoitus tehdä ensimmäisestä käyttökerrasta mahdollisimman miellyttävä.

1

) Asettaminen ja valmistelut: Kun olet ohjeiden mukaisesti asettanut Nucu-alustan vauvan nukkumaympäristöön, voidaan aloittaa tutustuminen Nucu-alustaan. Päiväunilla: Jos huomaat vauvan olevan väsynyt tai on päiväunien aika, laita rauhallinen äänituntuma soimaan Nucu-alustasta. Laske vauva nukkumapaikalle kun tämä on vielä hereillä ja anna Nucu-alustan auttaa nukahtamisessa.

Vauvan laskeminen Nucu-alustalle ensimmäistä kertaa: Paras hetki tutustuttaa vauva Nucu-alustaan on tämän ollessa hereillä ja hyvällä tuulella. Kun vauva on hereillä, on helpompi seurata vauvan reaktioita ja tarpeen vaatiessa säätää äänituntuman voimakkuutta. Valitse äänituntuma ja laita se soimaan jo ennen vauvan laskemista Nucu-alustalle.

Suosittelemme aloittamaan pienimmällä äänituntuman voimakkuudella (1) ja seuraamaan vauvan reaktioita – hiljalleen voimakkutta lisäten jos on tarpeen. Tämä helpottaa vauvan tottumista Nucu-alustaan rauhallisessa ja miellyttävässä ympäristössä.

Seuraa kokoajan vauvan reaktioita ja tee tarpeellisia muutoksia varmistaaksesi, että vauvan kokemus pysyy positiivisena.

**Käyttöesimerkit:** Nucu-alustaa voi käyttää mm. päiväunilla, yöunilla, sekä yöllisissä heräämisissä.  Yöunilla: Kun iltarutiinit ovat käynnissä ja on nukkumaanmenoaika, valitse rauhallinen äänituntuma ja laita se soimaan Nucu-alustasta ennen vauvan laskemista nukkumapaikalle. Nucu-alusta voi näin olla apuna säännöllisen ja rauhallisen iltarutiinien kehittymisessä, mikä tukee hyvää yöunta.

Yöllisissä heräämisissä: Jos vauva herää keskellä yötä, voit yrittää rauhoittaa tämän takaisin uneen laittamalla mielekkään äänituntuman soimaan. Jos vauva ei meinaa nukahtaa uudelleen, tai on yösyötön aika, ota tarvittaessa vauva pois pedistä.

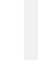

6

5

# 5. NUCU-SOVELLUKSEN KÄYTTÖ (vain iOS)

Nucu-alustan käyttökokemuksen parantamiseksi voit halutessasi yhdistää sen älypuhelimeesi käyttämällä Nucu-sovellusta. Huomaa, että Nucu-sovellus on tällä hetkellä saatavilla vain iOS-käyttäjille.

Nucu-sovelluksella voit hallita perheasetuksia, seurata vauvasi dataa, sekä luoda ja lisätä uusia äänituntumia.

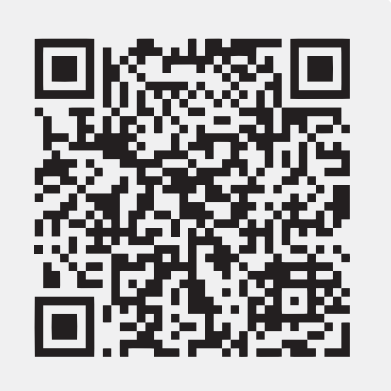

### 5.1 Nucu-sovelluksen lataaminen

- 1. Avaa App Store ja etsi hakusanalla "Nucu".
- 2. Valitse vaihtoehdoista Nucu-sovellus ja lataa se laitteeseesi.
  - (Varmista, että "Kehittäjä" on "Nucu Oy".)

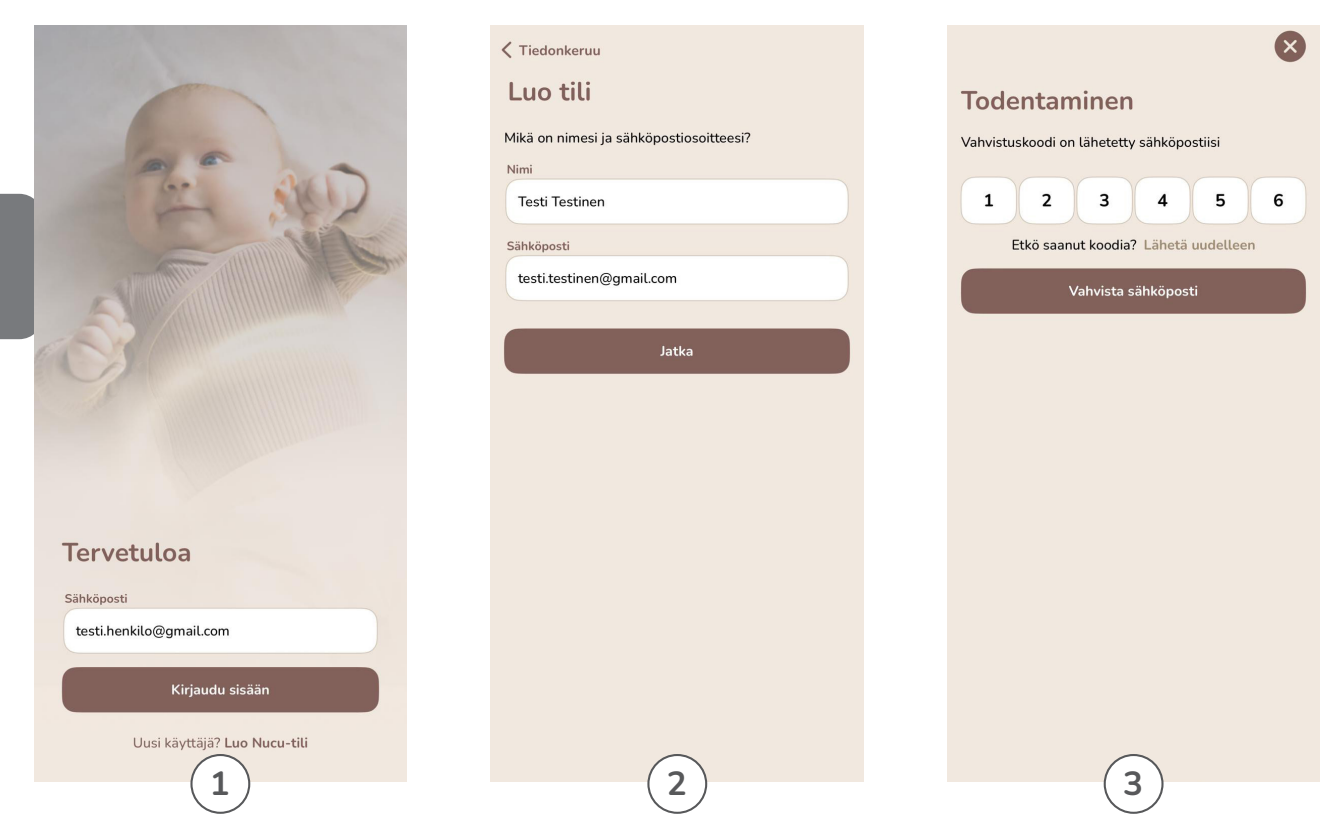

### 5.2 Nucu-tilin luonti

- 1. Avaa Nucu-sovellus.
- 2. Paina "Luo tili" ja syötä nimesi ja sähköpostiosoitteesi, sitten paina "Jatka".
- 3. Saat hetken kuluttua sähköpostiisi turvakoodin, joka täytyy syöttää sovellukseen.

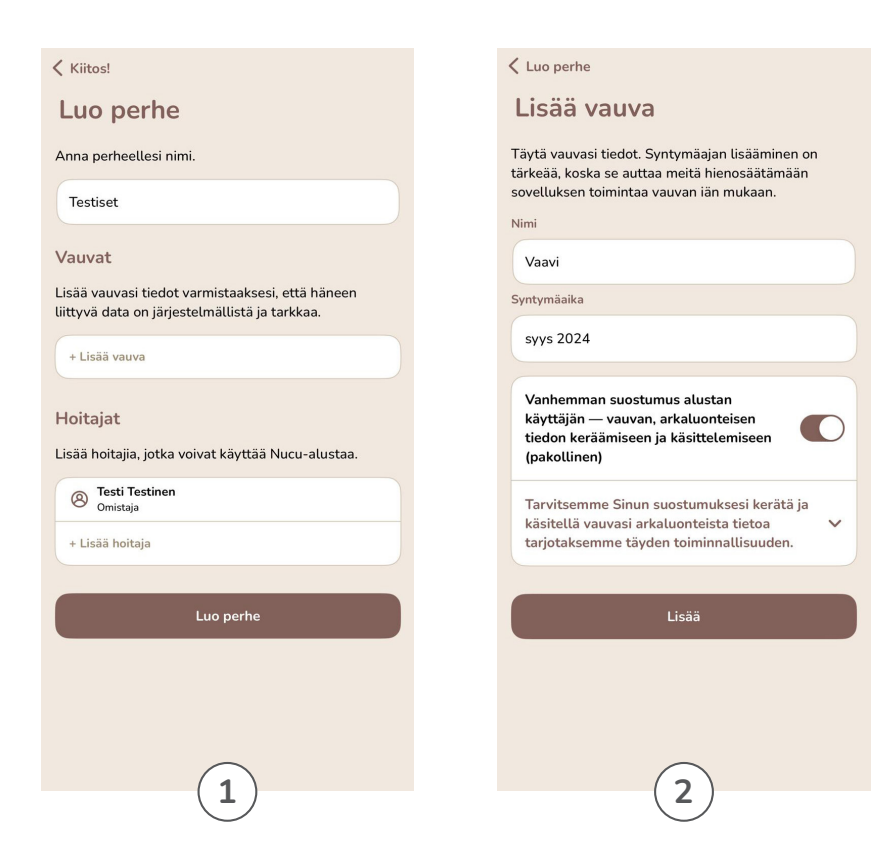

### 5.3 Perheen luonti ja vauvan lisääminen

- 1. Nucu-sovelluksessa paina "Luo perhe tai liity olemassaolevaan", sitten valitse "Luo perhe" ja anna perheellesi nimi.
- 2. "Vauvat" -osiossa, valitse "Lisää vauva". Voit halutessasi käyttää lempinimeä vauvallesi.

| Kiitos!                                                                                            | < Luo perhe                                                                                                    | Kiitos!                                                                                            |
|----------------------------------------------------------------------------------------------------|----------------------------------------------------------------------------------------------------|----------------------------------------------------------------------------------------------------|
| Luo perhe                                                                                          | Lisää hoitaja                                                                                                    | Luo perhe                                                                                          |
| Anna perheellesi nimi.                                                                             | Lisää muita hoitajia, joilla on pääsy Nucu-alustaan.                                                                                                    | Anna perheellesi nimi.                                                                             |
| Testiset                                                                                           | Heidan roounsa vaikuttaa siinen, mika ne näkevat<br>Nucu-sovelluksessaan. Huomaa, että he voivat liittyä<br>perheeseen vain tilillä, joka on liitetty tähän<br>kirjoittamaasi säkkönastiesoittaesen | Testiset                                                                                           |
| Vauvat                                                                                             | Sähköposti                                                                                                    | Vauvat                                                                                             |
| Lisää vauvasi tiedot varmistaaksesi, että häneen<br>liittyvä data on järjestelmällistä ja tarkkaa. | testi.hoitaja@gmail.com                                                                                                    | Lisää vauvasi tiedot varmistaaksesi, että häneen<br>liittyvä data on järjestelmällistä ja tarkkaa. |
| Vaavi                                                                                              | Nimi                                                                                                    | Vaavi                                                                                              |
| + Lisää vauva                                                                                      | Testi Hoitaja                                                                                                    | + Lisää vauva                                                                                      |
| Hoitajat                                                                                           | <ul> <li>Huoltaja (täysi käyttöoikeus)</li> <li>Huoltajalla on täysi pääsy kaikkeen Nucu-sovelluksessa.</li> <li>He voivat myös lisätä muita huoltajia.</li> </ul>                                  | Hoitajat                                                                                           |
| Lisää hoitajia, jotka voivat käyttää Nucu-alustaa.                                                 | Jäsen (rajoitettu pääsy)<br>Jäsen vai käyttää ureimpia Nusu alustaa ominaisuuksia                                                                                                    | Lisää hoitajia, jotka voivat käyttää Nucu-alustaa.                                                 |
| Omistaja                                                                                           | vauvan hoitamiseen.                                                                                                    | Testi Hoitaja<br>Hoitaja (Kutsu odottaa)                                                           |
| + Lisää hoitaja                                                                                    | Lisää                                                                                                    | Testi Testinen<br>Omistaja                                                                         |
|                                                                                                    |                                                                                                    | + Lisää hoitaja                                                                                    |
| Luo perhe                                                                                          |                                                                                                    |                                                                                                    |
|                                                                                                    |                                                                                                    | Luo perhe                                                                                          |
| $\frown$                                                                                           | $\frown$                                                                                                    |                                                                                                    |
|                                                                                                    | 2 3                                                                                                    |                                                                                                    |
| -                                                                                                  |                                                                                                    |                                                                                                    |

### 5.4 Hoitajien lisääminen

Voit myös ohittaa tämän vaiheen ja tehdä sen myöhemmin Nucu-sovelluksen asetuksissa. "Perheet" -osion alapuolelta, valitse luomasi Perhe päästäksesi "Perheen hallinta" -näkymään. Täältä voit lisätä tai poistaa hoitajia, vauvoja ja Nucu-alustoja..

- 1. Lisätäksesi hoitajan, paina "Lisää hoitaja", joka löytyy "Hoitajat"-osiosta.
- 2. Valitse hoitajan rooli: "Huoltaja" (täysi käyttöoikeus) tai "Jäsen" (rajattu käyttöoikeus).
- 3. Syötä hoitajan sähköpostiosoite ja nimi. Varmista, että syöttämäsi sähköpostiosoite vastaa hoitajan luomaa Nucu-tiliä.

45

| Kedellinen Luodaan uusia yhteyksiä                                                                                                    | Kellinen Yhdistä Wi-Fi-verkkoon                                                                                                    | < Edellinen Wi-Fi-salasana                             |  |
|----------------------------------------------------------------------------------------------------|----------------------------------------------------------------------------------------------------|--------------------------------------------------------|--|
| <ul> <li>Edetinen Edotaan dusa yineyksia</li> <li>Warmista, että Nucu-alusta on päältä ja ota Bluetooth käyttää puhelimessai</li> <li>Yarmista, että Nucu-alusta on päältä ja ota Bluetooth käyttöä puhelimessasi</li> <li>Yhdistä puhelimesi samaan Wi-Fi-verkkoon, jota haluat käyttää Nucu-alustan kanssa.</li> <li>Nucu-alustat lähelläsi</li> <li>Nucu Pad 93F96B15<br/>Valmis yhdistämään</li> </ul> | Valitse verkko jota haluat käyttää   Valitse verkko jota haluat käyttää   Nucu-alustassa     Vow     ZyxeL0021     KileVerkko     Käytä eri verkkoa | SSID<br>Testi<br>Salasana<br>Salasana<br>Kumoa Yhdistä |  |
| Nucu-alusta                                                                                                    | Nucu-alusta                                                                                                    | Nucu-alusta                                            |  |

### 5.5 Nucu-alustan yhdistäminen Nucu-sovellukseen

Tähän osioon tarvitset joko Wi-Fi tai Bluetooth yhteyden.

- Varmista, että puhelimesi Bluetooth ominaisuus on päällä, tai että se on yhteydessä haluamaasi Wi-Fi verkkoon.
- 2. Käynnistä Nucu-alusta painamalla virtanappia kerran.
- 3. Nucu-sovelluksessa paina "Yhdistä Nucualusta". Nucu-alustan pitäisi nyt näkyä "Nucualustat lähelläsi"-tekstin alla. Valitse se.
- 4. Valitse Wi-Fi-listasta se langaton verkko, johon puhelimesi on yhdistetty ja syötä verkon salasana.

| Kedellinen Onnistui!                                                                                                    | < 6                             |
|----------------------------------------------------------------------------------------------------|---------------------------------|
|                                                                                                    |                                 |
| Nucu-alusta on valmis! Määritä vauva sen<br>ensisijaiseksi käyttäjäksi ja anna nimi halutessasi.                                                                                                    | Nu<br>ens                       |
| Nimi<br>Testipad                                                                                                    | Nir                             |
| Lisää vauva                                                                                                    | Li                              |
| Jotta voit käyttää Nucu-alustaa, sinun on ensin<br>lisättävä vauva sen ensisijaiseksi käyttäjäksi. Tämä<br>auttaa mukauttamaan asetuksia ja varmistamaan, että<br>Nucu-alusta tarjoaa parhaan huolenpidon ja hoidon,<br>joka on räätälöity vauvasi tarpeisiin. | Jot<br>lisä<br>aut<br>Nu<br>jok |
| Some vaavi<br>Om                                                                                                    | (                               |
| + Lisää vauva                                                                                                    |                                 |
| Ohita                                                                                                    |                                 |
| Aloita Nucu-alustan käyttö                                                                                                    |                                 |
|                                                                                                    |                                 |
| Nucu-alusta                                                                                                    |                                 |
| 5                                                                                                    |                                 |

| <pre>     Edellinen Onnistui! </pre>                                                                                                    |    |  |
|----------------------------------------------------------------------------------------------------|----|--|
|                                                                                                    |    |  |
| Nucu-alusta on valmis! Määritä vauva sen<br>ensisijaiseksi käyttäjäksi ja anna nimi halutessasi.                                                                                                    |    |  |
| Nimi<br>Testipad                                                                                                    |    |  |
| Lisää vauva                                                                                                    |    |  |
| Jotta voit käyttää Nucu-alustaa, sinun on ensin<br>lisättävä vauva sen ensisijaiseksi käyttäjäksi. Tämä<br>auttaa mukauttamaan asetuksia ja varmistamaan, että<br>Nucu-alusta tarjoaa parhaan huolenpidon ja hoidon,<br>joka on räätälöity vauvasi tarpeisiin. |    |  |
| Uavi<br>Om                                                                                                    | ~  |  |
| + Lisää vauva                                                                                                    |    |  |
| Ohita                                                                                                    |    |  |
| Aloita Nucu-alustan käyttö                                                                                                    |    |  |
|                                                                                                    |    |  |
| Nucu-slusta                                                                                                    | at |  |
|                                                                                                    |    |  |

 S. Yhdistämisen jälkeen voit nimetä Nucu-alustasi ja valita lisäämäsi vauvan. Jos et ole vielä lisännyt vauvaa, voit valita "Ohita" ja tehdä sen myöhemmin.

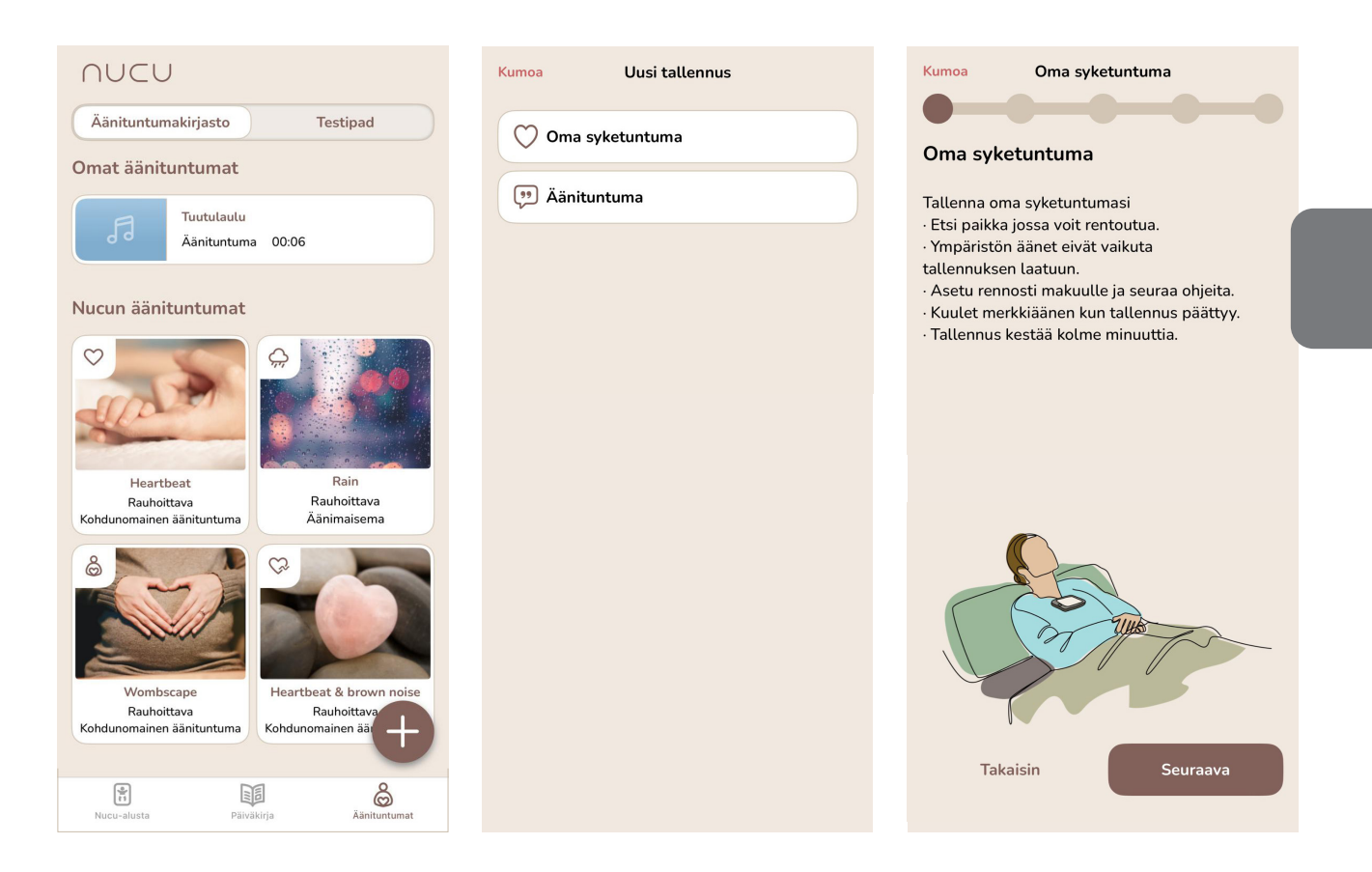

### 5.6 Äänituntumien tallennus

Tätä varten tarvitset langattoman verkkoyhteyden (Wi-Fi).

- Nucu-sovelluksessa, mene "Äänituntumat"-osioon.
- Paina "+"-ikonia ja valitse millaisen äänituntuman haluat tallentaa. Seuraa ruudulle tulevia ohjeita.
- Valitse nauhoitettu äänituntuma ja paina "Synkronoi Nucu-alustaan". Varmista, että ohjain on päällä ja yhteydessä verkkoon.

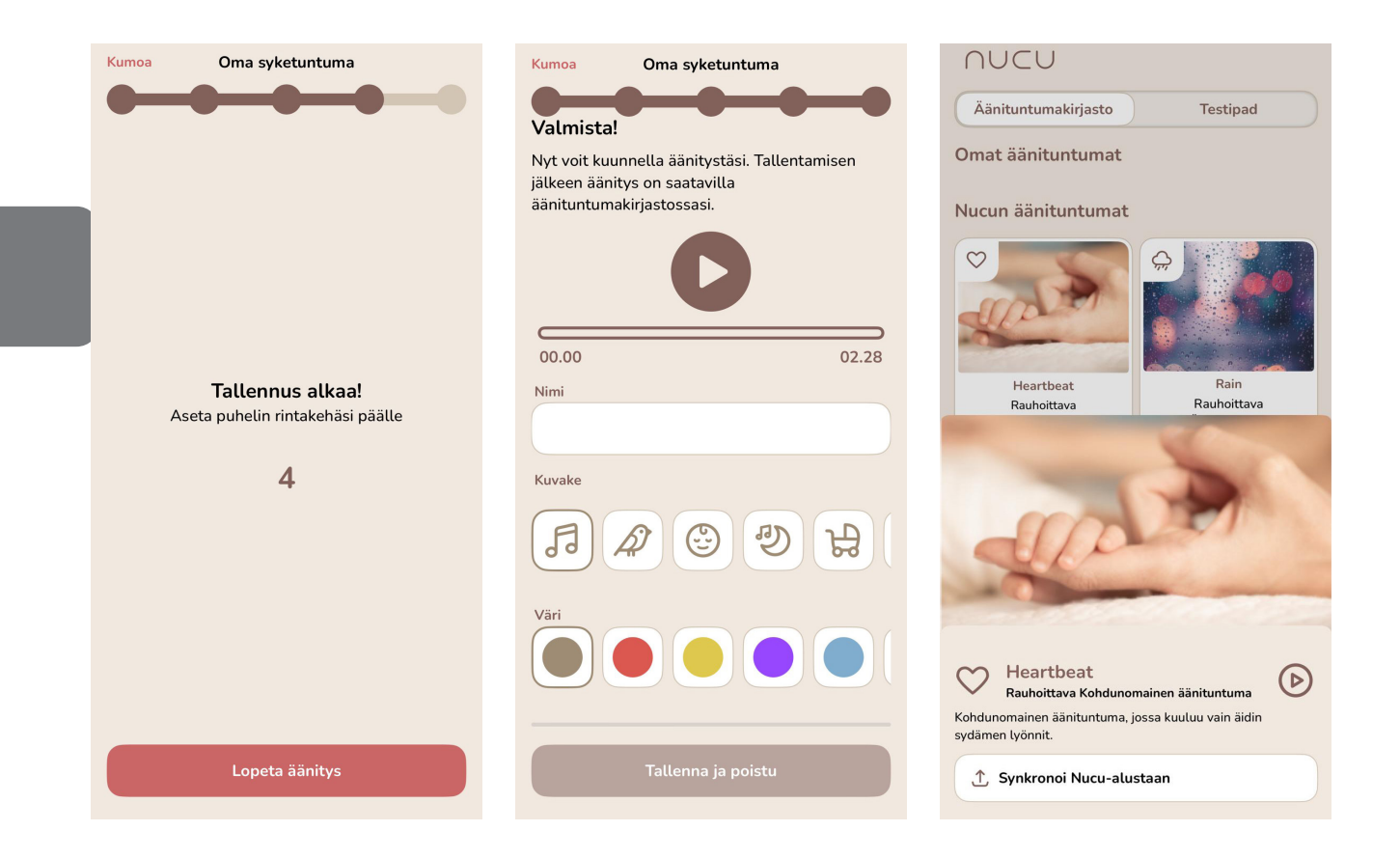

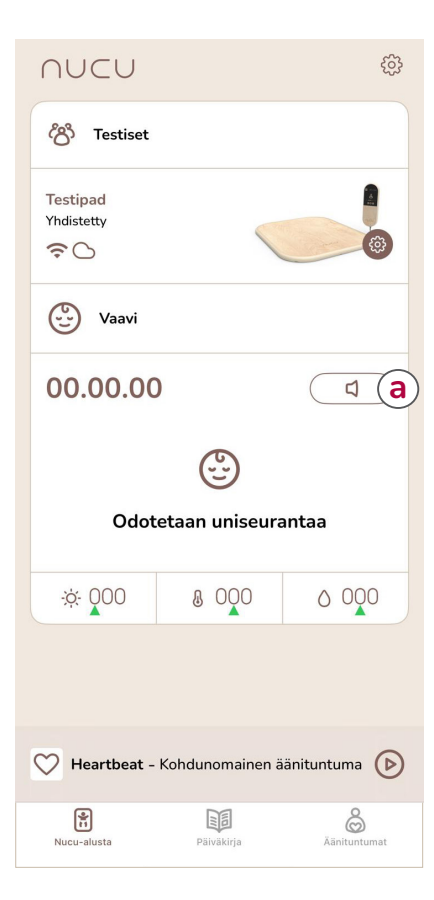

### 5.7 Itkuhälyttimen käyttö

Itkuhälytintoiminto tarvitsee toimiakseen Wi-Fi yhteyden.

Aktivoidaksesi itkuhälytintoiminnon avaa Nucusovellus ja ollessasi "Nucu-alusta"-osiossa, paina vain "Äänenvoimakkuus"-kuvaketta oheisen kuvan mukaisesta paikasta. (a)

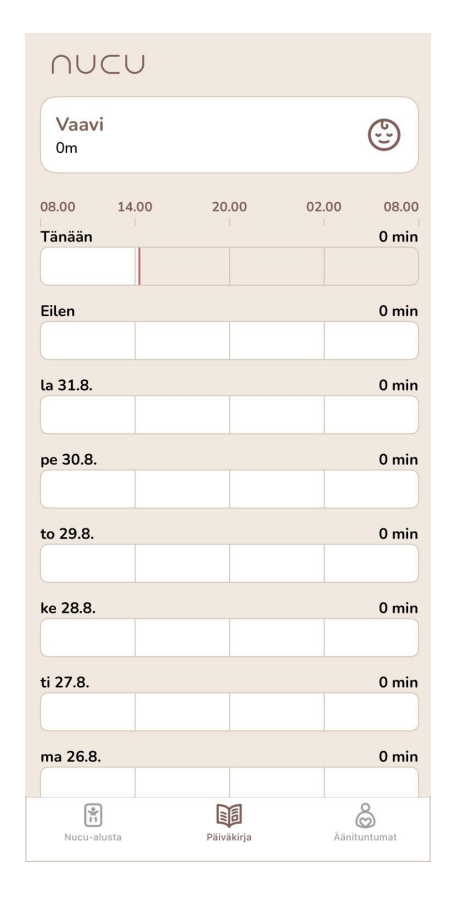

### 5.8 Päiväkirjan käyttö

Nucu-sovellus pitää automaattisesti päiväkirjaa aina kun vauva lasketaan alustan päälle ja kun vauva nostetaan alustan päältä pois.

Päiväkirjan löydät Nucu-sovelluksen "Päiväkirja"-osiosta.

### 6. Nucu-alustan ylläpito

Nucu-alustan pinta on kestävä ja sen pystyy puhdistamaan antiseptisillä aineilla. Pyri tästä huolimatta välttämään liiallista kosteutta ja suoraa auringonvaloa. Sammuta Nucu-alusta aina ennen puhdistamista. Kun laite ei ole "käytössä, säilytä sitä kuivassa tilassa.

Mukana tulevan lakana on konepestävä. Seuraa mukana tulleita pesuohjeita.

### 7. Meiltä saat apua

Jos Nucu-alusta ei käynnisty, varmista että akku on ladattuna ja latausjohto on kunnolla kiinni latausportissa, joka sijaitsee ohjaimen vasemmalla puolella.

Jos laitteesi ei toimi odotetulla tavalla, etkä löydä ratkaisua tästä oppaasta, ole yhteydessä asiakaspalveluumme.

### 8. Takuu

Nucun tuotteiden takuuaika on kaksitoista (12) kuukautta Nucu-alustalle ja kiinteälle akulle, kuusi (6) kuukautta irrotettavalle akulle ja laturille sekä kuusi (6) kuukautta patjoille ja kehyksille, tuotteen osto- tai aktivointipäivämäärästä lukien.

Tarkemmat takuuehdot löydät www-osoitteesta nucubaby.com/pages/warranty/

### 9. Tavaramerkki

Nucu Pad, Togetherness ja Feelscape ovat Nucu Oy:n rekisteröimiä tavaramerkkejä. Kaikki muut tavaramerkit tai rekisteröidyt tavaramerkit ovat vastaavien omistajiensa omaisuutta.

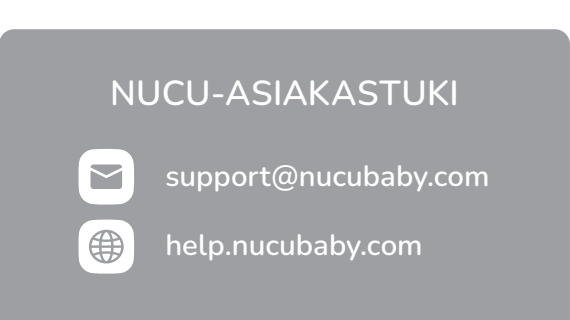

### 10. Vastuuvapaus

Tässä asiakirjassa annettu tieto toimitetaan sellaisenaan ilman minkäänlaista takuuta. Nucu Oy kieltää kaikki takuut, joko nimenomaiset tai epäsuorat, mukaan lukien takuut myyntikelpoisuudesta ja soveltuvuudesta tiettyyn tarkoitukseen. Nucu Oy ei missään tapauksessa vastaa mistään vahingoista, mukaan lukien suorat, epäsuorat, satunnaiset, välilliset tai erityiset vahingot taikka liiketoiminnan voittojen menetyksestä, vaikka Nucu Oy:lle tai sen toimittajille olisi ilmoitettu tällaisten vahinkojen mahdollisuudesta.

### 11. Dokumentin käyttöikä

Nucu Oy saattaa ajoittain päivittää verkossa saatavilla olevia dokumenttejaan ennen niihin liittyvien tuotteiden julkaisua. Tämän seurauksena, jos tätä dokumenttia ei ole ladattu äskettäin, se ei välttämättä sisällä ajantasaisinta tietoa. Ajantasaisimmat tiedot löytyvät osoitteesta nucubaby.com.

Verkkosivuiltamme voit käydä lataamassa tämän dokumentin uusimman version. Tämä versio on päivitetty: 16.10.2024.

### 12. Kierrätys ja hävittäminen

Tuotteen elinkaaren lopussa sitä ei tule hävittää yhdessä tavallisen talousjätteen kanssa. Vie tämä tuote sähkö- ja elektroniikkalaitteiden kierrätyspisteeseen. Tuotteessa, käyttöohjeessa ja/tai pakkauksessa oleva symboli ilmaisee tämän. Osa tuotteen materiaaleista voidaan käyttää uudelleen, jos viet ne kierrätyspisteeseen. Käyttämällä uudelleen osia tai raaka-aineita käytetyistä tuotteista, annat tärkeän panoksen ympäristön suojeluun. Ota yhteyttä paikallisiin viranomaisiin, jos tarvitset lisätietoja alueesi kierrätyspisteistä.

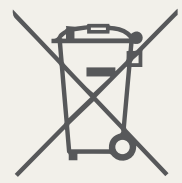

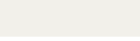

# Me 🔿 kuulla kokemuksistasi

#nucupad | @nucubaby | support@nucubaby.com

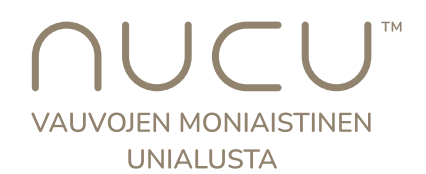

© [2024] Nucu Oy Kaikki oikeudet pidätetään.

Nucu Oy, Hoitajanrinne 1, 90220 Oulu, Finland

Nucu Oy:n tuki-, tuote- ja lisensointitiedot löytyvät verkkosivuiltamme osoitteessa

### nucubaby.com

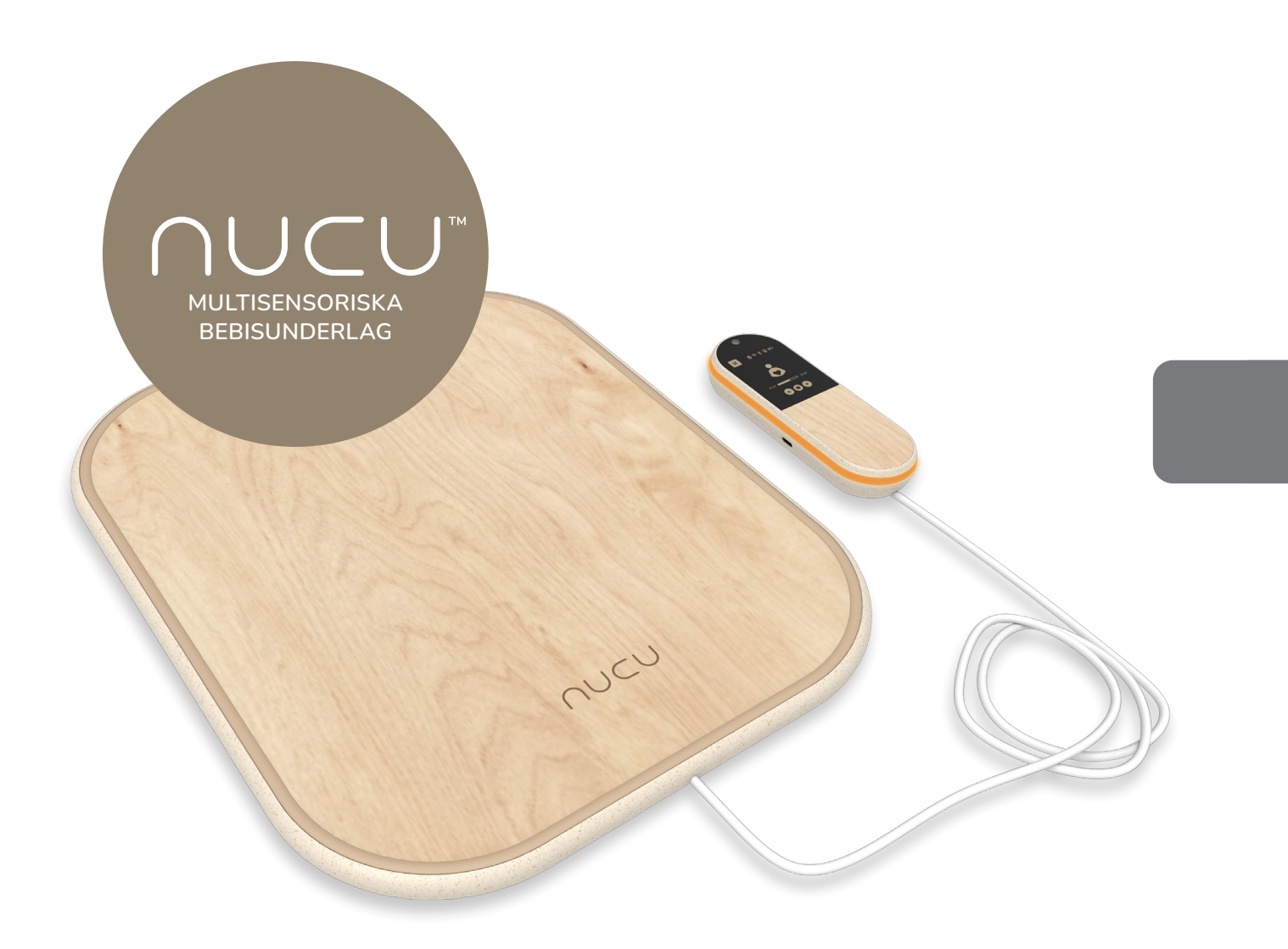

Den största belöningen för gemenskap är mer gemenskap.

ANVÄNDARHANDBOK

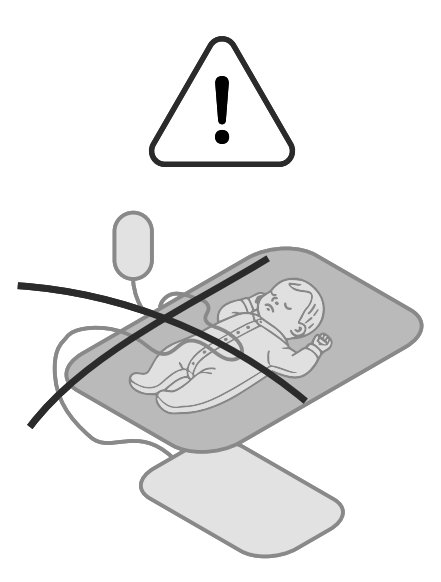

### VARNING!

Denna produkt är inte en medicinteknisk produkt. Den är inte avsedd att diagnostisera, behandla, bota eller förebygga någon sjukdom eller något hälsotillstånd. Vänligen rådfråga din vårdgivare om du har några frågor eller funderingar kring användningen av denna produkt.

Se till att kabeln som ansluter underlaget till kontrollenheten är korrekt placerad och utom räckhåll för din baby. Det är viktigt att alltid hålla kabeln borta från spädbarn för att förhindra risken att barnet fastnar eller kvävs.

Tillåt inte ditt spädbarn att ligga på mage på denna produkt.

Tillåt inte att någon del av denna produkt (eller något tyg) täcker ditt spädbarns näsa eller mun.

Placera alltid enheten och spädbarnet på en plan yta.

Använd inte på platser med extrem fuktighet eller där det finns risk att produkten kommer i kontakt med vatten eller andra vätskor.

Använd endast under korrekt övervakning av vuxen.

# INNEHÅLLSFÖRTECKNING

| 1. Introduktion                       | 52 |
|---------------------------------------|----|
| 2. Komma igång                        | 54 |
| 3. Förstå kontrollenheten             | 58 |
| 4. Första gången du använder Nucu Pad | 60 |
| 5. Att använda Nucu-appen             | 61 |
| 6. Underhåll                          | 70 |
| 7. Kundservice                        | 70 |
| 8. Garanti                            | 70 |
| 9. Varumärken                         | 70 |
| 10. Ansvarsfriskrivning               | 71 |
| 11. Dokumentlivslängd                 | 71 |
| 12. Bortskaffande av enheten          | 71 |

## **1. INTRODUKTION**

Tack för att du har köpt Nucu Pad. Denna guide innehåller nödvändiga detaljer och information för att korrekt användning av Nucu Multisensory Baby Pad. Vänligen läs denna guide noggrant.

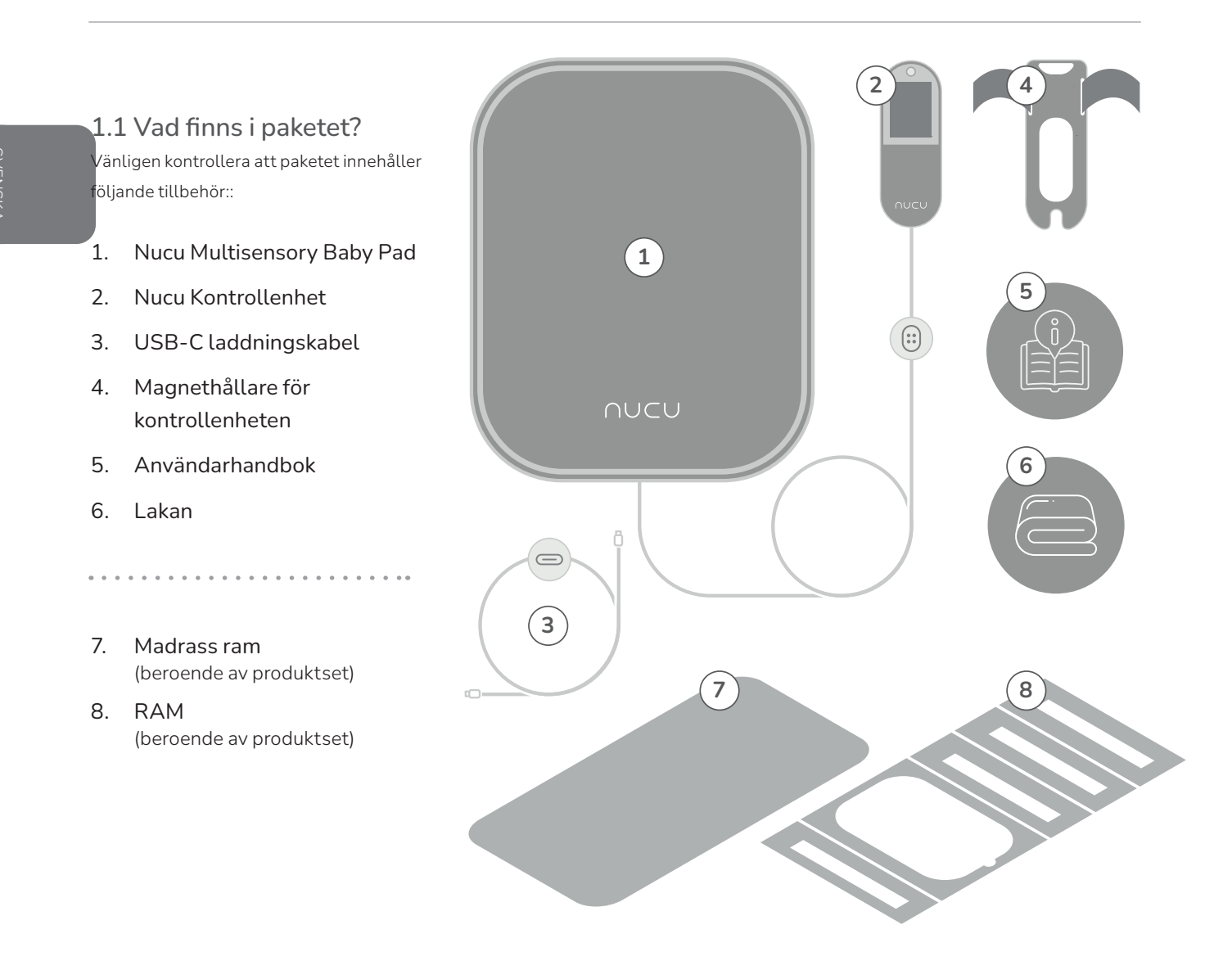

# 1.2 Översikt av kontrollenhet

- 1. Strömknapp
- 2. Se inställningar
- 3. Status för anslutning (Bluetooth och Wi-Fi)
- 4. Batterinivå
- 5. Intensitetsinställningar
- 6. Val av Feelscape och uppspelningskontroller
- 7. Feelscape timer
- 8. Nattlampa
- 8. Laddningsport
- 9. Magnetisk anslutningsport

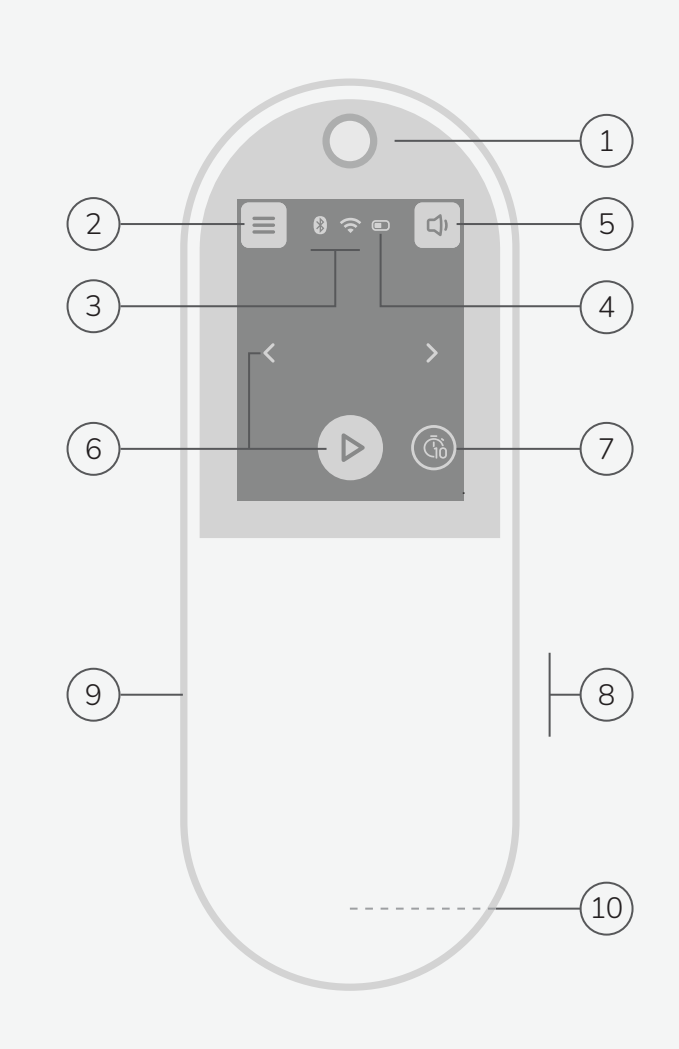

# 2. KOMMA IGÅNG

Kontrollera att du har alla enheter som finns listade i avsnittet "Vad finns i paketet" innan du börjar.

### Förbered sovplatsen

- Börja med att sätta in den medföljande ramen i botten av bebisens säng. (a)
- Passa sedan in Nucu Pad i hålet som finns i ramen och dra igenom kabeln på ett sådant sätt att barnet inte kan komma åt den.
- Placera den medföljande madrassen ovanpå ramen och Nucu Pad. (Se till att ytan förblir slät!)

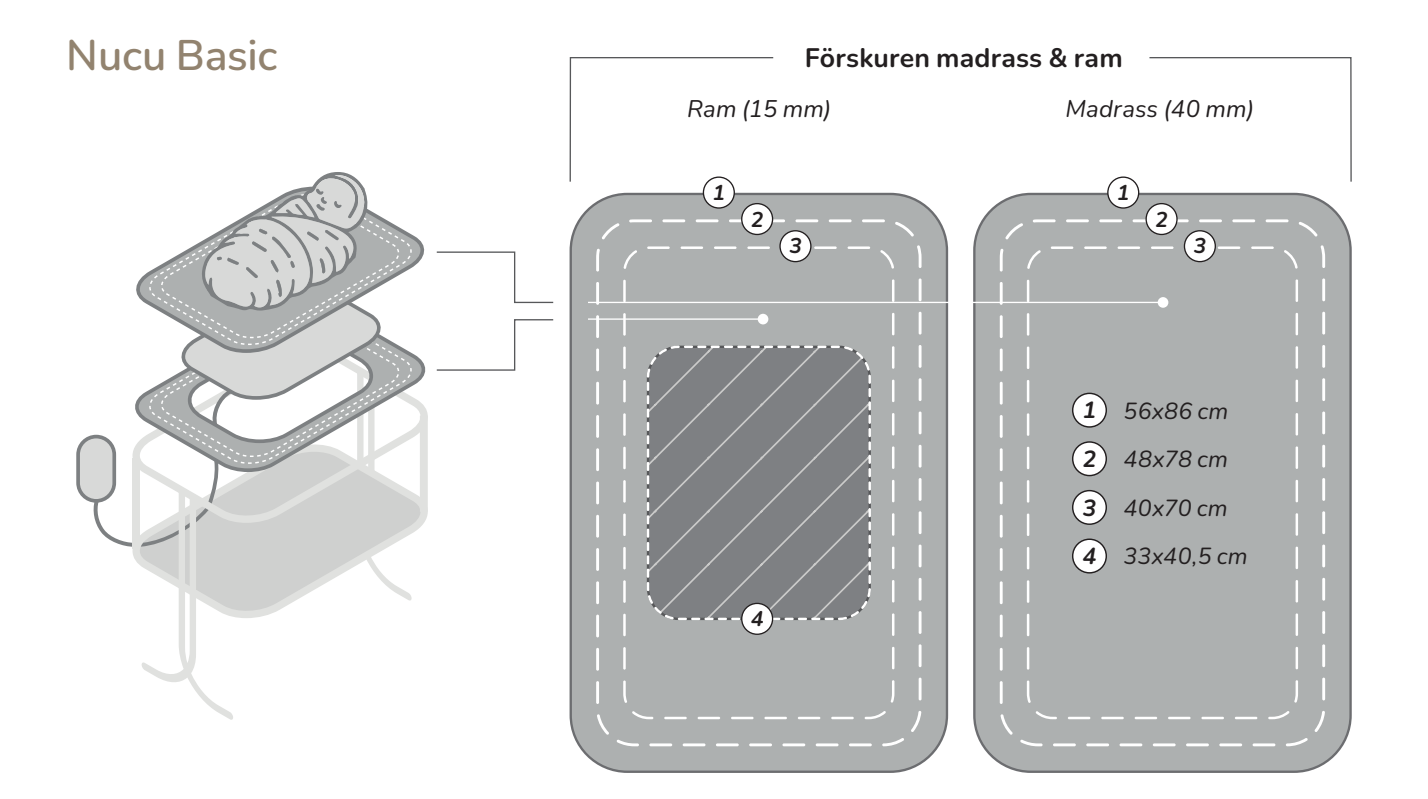

1

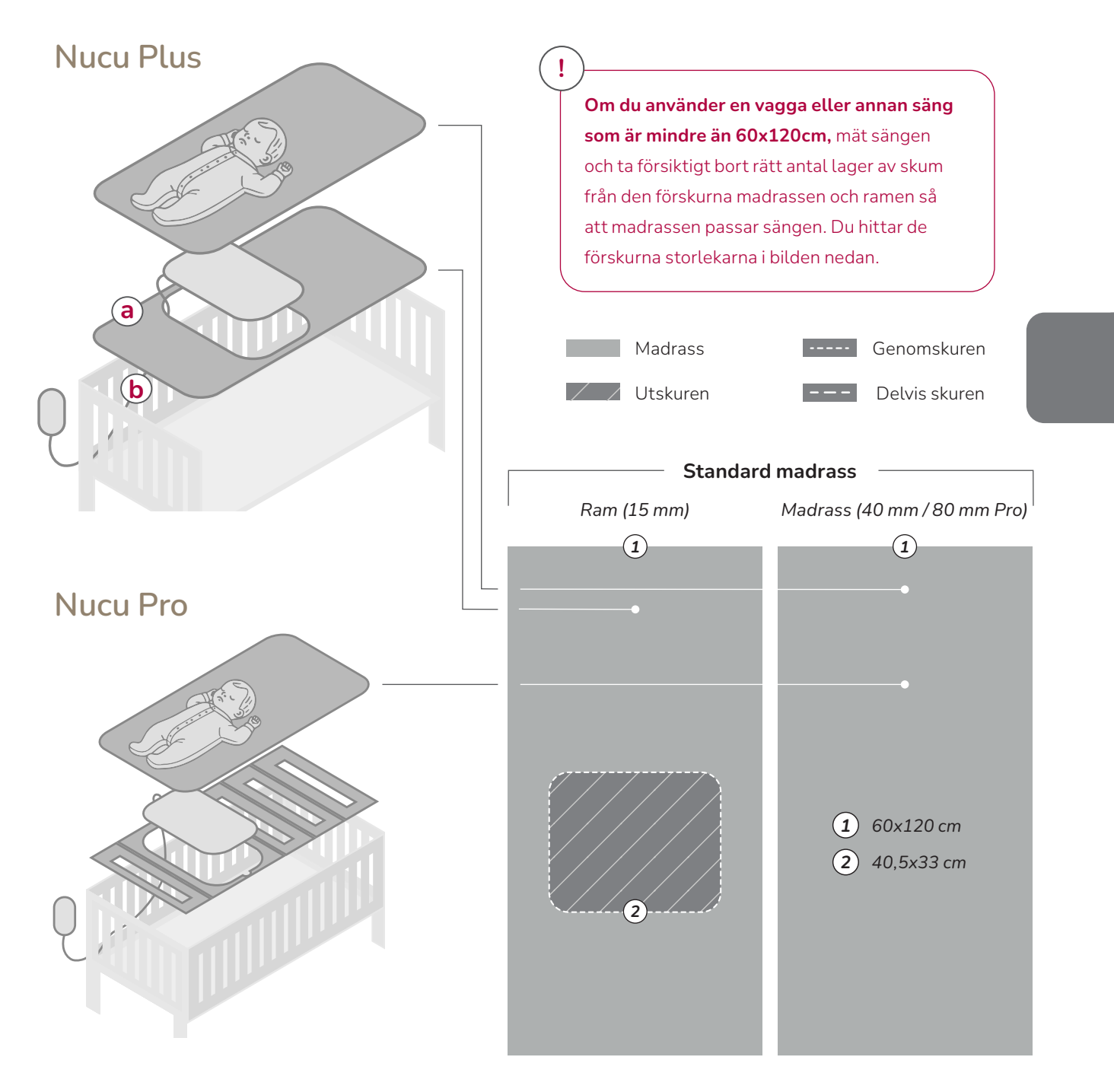

### Installera magnethållaren för kontrollenheten

- Ta det medföljande magnetiska hållaren och fäst de bifogade remsorna runt ett passande föremål (så som spjälsängens ram) som barnet inte av misstag kan nå när kabeln anslutits till kontrollenheten. (c)
- När den magnethållaren är på plats, skaka den försiktigt för att se till att den inte faller ned. Testa sedan att fästa kontrollenheten med hjälp av magneten så att den sitter fast som den ska, se bild. (d)
- Ta nu bort kontrollenheten från magnethållaren och koppla den vita magnetkabeln till baksidan av kontrollenheten. Se till att den klickar på plats och inte ramlar av av sig själv. (e)

### Ladda kontrollenheten

- Lossa försiktigt kabeln från kontrollenheten för att börja ladda den.
- Du kan hitta USB-C-porten för att ansluta kabeln på den vänstra sidan av kontrollenheten. Sätt in denmedföljande USB-C-kabeln i kontrollens port (f), och anslut sedan USB-A-delen till en laddare (inte inkluderad).
- Strömknappen på kontrollenheten ska nu lysa röd för att indikera att den laddas och inte kan användas. (9)
- Låt kontrollenheten ladda i minst tre timmar innan du använder den för första gången.

**Tips:** Du kan använda remmen som följde med USB-C-kabeln för att fästa den magnetiska kontaktkabeln vid spjälsängen.

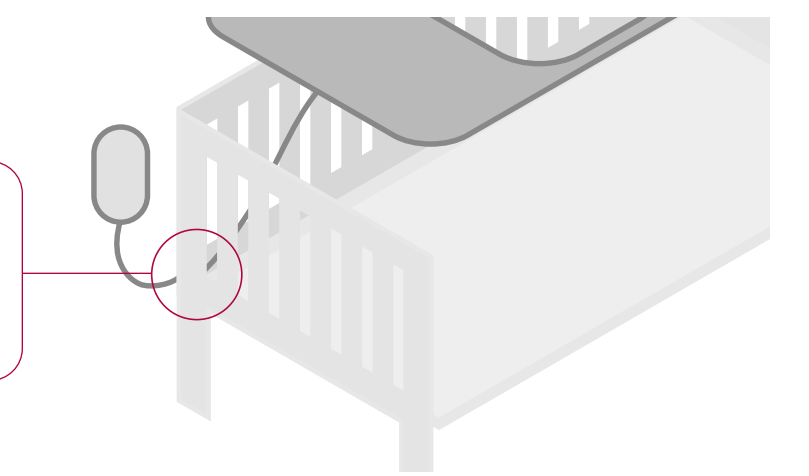

2

3

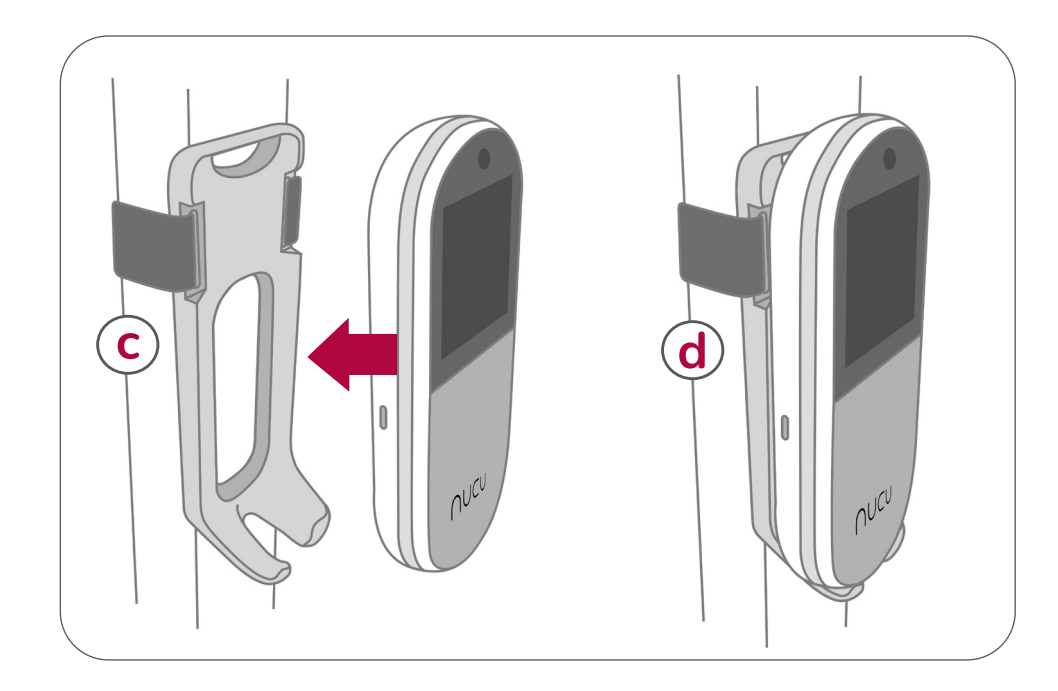

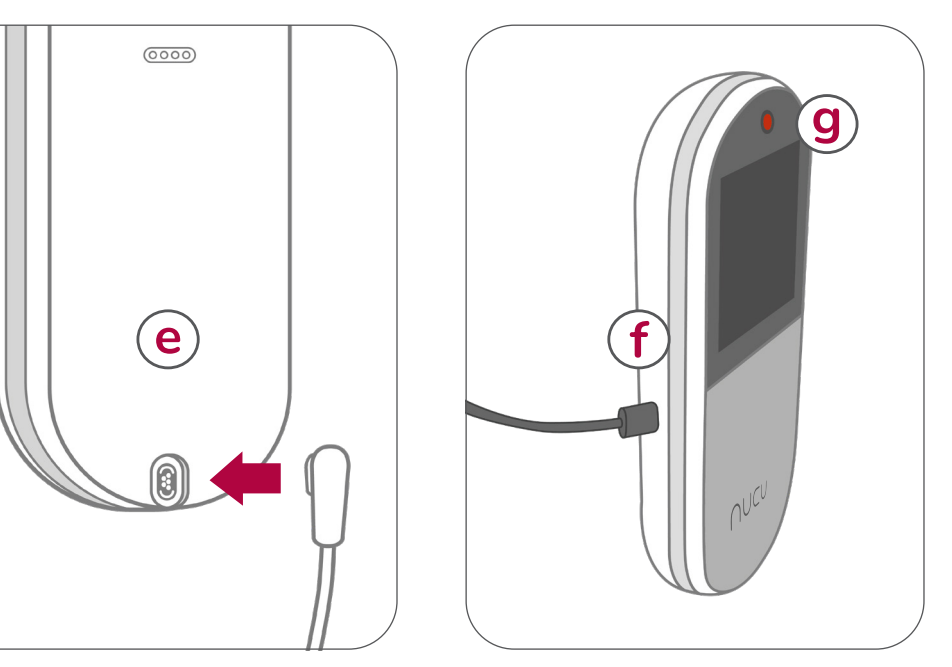

# **3. FÖRSTÅ KONTROLLENHETEN**

### 3.1. Slå på och stäng av Nucu Pad

Anslut kabeln som är kopplad till Nucu Pad till kontrollenhetens magnetkontaktport. Lokalisera strömknappen på toppen av kontrollenheten.

- Tryck på strömknappen en gång för att slå på Nucu Pad
- Tryck på samma knapp igen för att stänga av den.

Skärmen på kontrollenheten släcks ned 30 sekunder efter senaste knapptryckning.

### 3.2 Ladda Nucu Pad

Innan du laddar, koppla bort den magnetiska kabeln. Kontrollenheten stängs automatiskt av när laddningskabeln kopplas in. (a)

Laddningsporten för kabeln är placerad på vänster sida av kontrollenheten. Du kan inte använda Nucu Pad medan den laddas. En fulladdad Nucu Pad varar i cirka 24 timmar, beroende på användning.

När kontrollenheten laddas kommer LED-lampan ovanför USB-C-porten och strömknappen att lysa röd för att indikera att den laddas. (b)

#### Strömsparande funktioner: skärmlås

Kontrollenhetens skärm låser sig 30 sekunder efter senaste knapptryckning. För att väcka skärmen, tryck helt enkelt på strömknappen en gång.

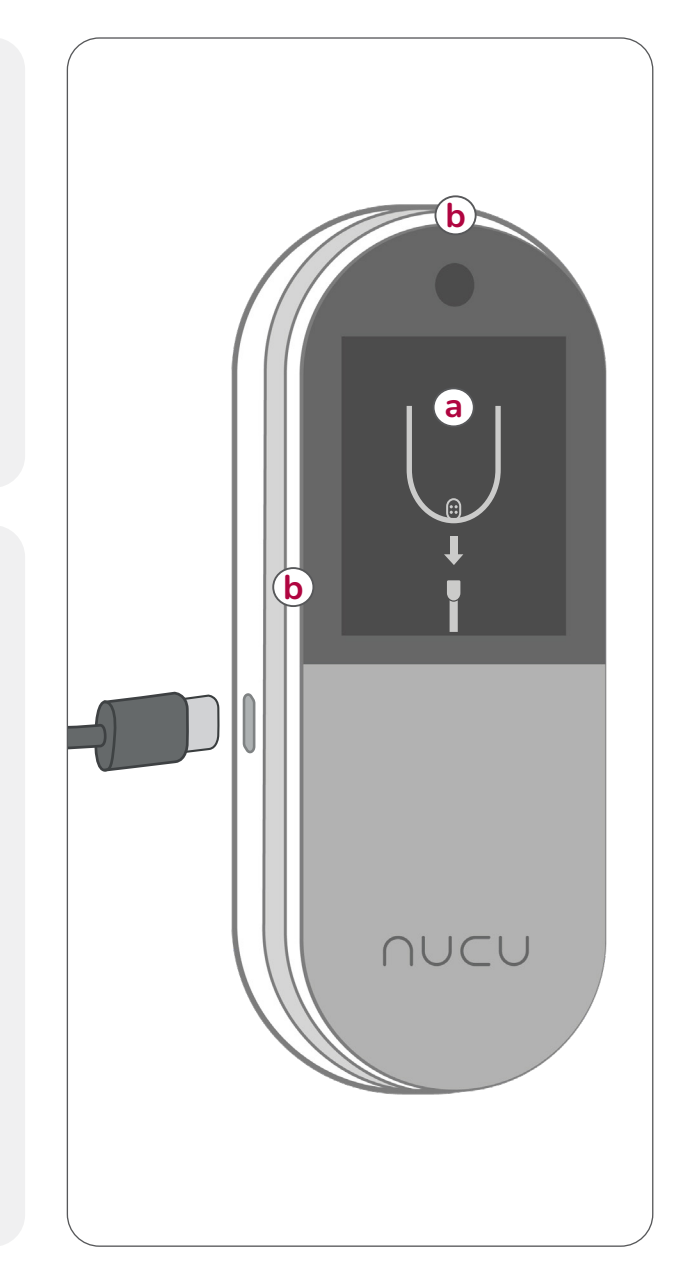

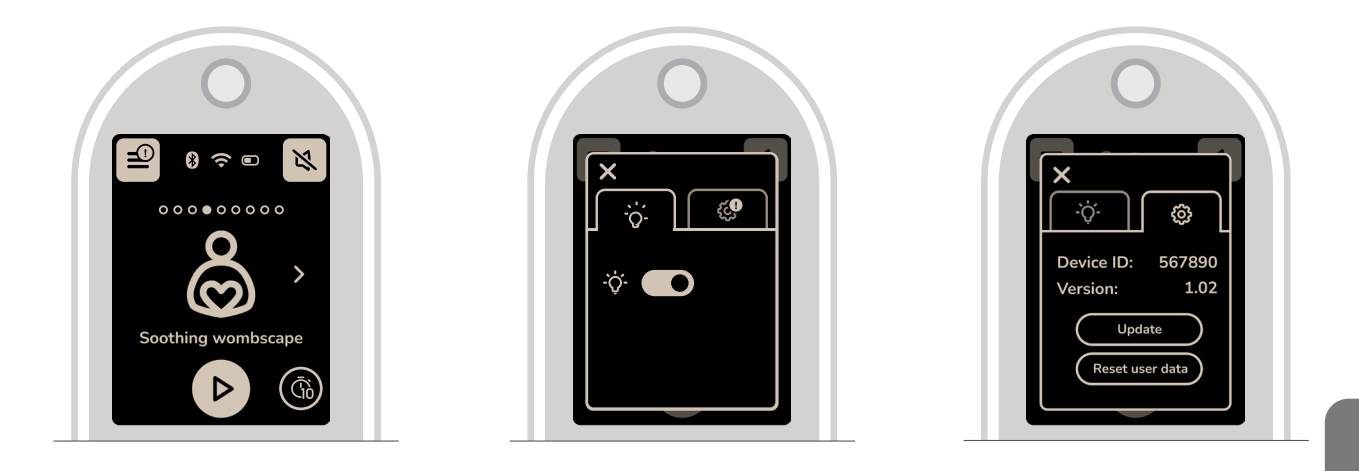

### 3.3 Styra Nucu Pad

Du kan styra Nucu Pad med kontrollenheten eller Nucuappen. Observera att vissa inställningar endast är tillgängliga på kontrollenheten.

### 3.4 Styra Feelscapes

Du kan spela, pausa och växla mellan Feelscapes med hjälp av kontrollenheten.

### Feelscape timer:

Tryck på knappen till höger om "Spela"-knappen för att växla mellan:

- Kontinuerlig uppspelning: Spelar upp Feelscape kontinuerligt
- 80-minuterstimer: Feelscape tonar ut efter 80 minuter
- Tryck igen för att växla mellan lägen

### 3.5 Justera Feelscape-intensitet

Använd kontrollenheten för att justera intensiteten på aktuellt Feelscape, så att den är inställd på en nivå som är mest bekväm för din baby.

• Tryck på ikonen för intensitetsjustering.

### 3.6 Activating the controller lights

Du kan slå på eller av den inbyggda nattlampan från kontrollenhetens inställningar.

• Tryck på ikonen för Visa inställningar > Lampa-ikonen

### 3.7 Uppdatera firmware för Kontrollenheten

Om en uppdatering är tillgänglig (obs! kräver Wi-Fianslutning) kommer en notis-bubbla att visas i det övre högra hörnet av "Inställningar"-knappen.

Tryck på ikonen för Visa inställningar > Kugghjulikon
 > Uppdatera

Nucu Pad kommer att starta om efter uppdateringen.

### 3.8 Återställning av Kontrollenheten till fabriksinställningar

Viktigt! Detta kommer att återställa alla importerade feelscapes och ta bort Nucu Pad från ditt Nucufamiljekonto.

Tryck på ikonen för Visa inställningar > Kugghjulikon
 Återställ användardata

# 4. FÖRSTA GÅNGEN DU ANVÄNDER NUCU PAD

Nucu Pad är utformad för att hjälpa barnet att lugna ner sig, somna och sova. Dessa instruktioner syftar till att göra barnets första upplevelse av produkten så god som möjligt.

**Installation och förberedelser** När du har placerat Nucu Pad i babisens säng enligt instruktionerna är det dags att bekanta dig med Nucu Pad.

**Placera din bebis på Nucu Pad för första gången** Det är bäst att introducera barnet för Nucu Pad när det är på gott humör. När bebisen är vaken är det lättare att observera hens reaktioner och justera intensiteten vid behov. Välj ett Feelscape och se till att det redan spelas innan du lägger bebisen på Nucu Pad.

Vi rekommenderar att börja med den lägsta intensitetsnivån (1) och observerar bebisens reaktioner medan du gradvis ökar intensiteten om det behövs. Detta hjälper babyn att vänja sig vid Nucu Pad i en lugn och bekväm miljö.

Övervaka alltid babyns reaktioner och gör nödvändiga justeringar för att säkerställa att upplevelsen förblir positiv och säker.

**Exempel på användning** Nucu Pad kan användas under sovstunder på dagen, vid kvällsnattningen samt för nattliga uppvaknanden.  För sovstunder på dagen När du märker att bebisen är trött eller att sovstunden närmar sig, välj ett lugnande Feelscape från kontrollenheten och spela den från Nucu Pad. Lägg bebisen i spjälsängen medan hen är vaken och låt Nucu Pad hjälpa bebisen till lugn.

För kvällsnattningen När kvällsrutinen är i gång och det är dags att förbereda för sömn, kan du välja en lugnande Feelscape från kontrollenheten och spela den innan du lägger bebisen i sin. Nucu Pad kan hjälpa till att etablera en konsekvent och fridfull nattningsrutin som stöd för en god natts sömn.

För nattliga uppvaknanden Om bebisen vaknar under natten kan du försöka lugna dem tillbaka till sömnen genom att spela din valda Feelscape. Välj en lugnande Feelscape från kontrollenheten och spela den från Nucu Pad. Om bebisen inte somnar om eller om det är dags för matning, ta dem ur spjälsängen vid behov.

2

## 5. ATT ANVÄNDA NUCU-APPEN (Endast för iOS)

För att förstärka din upplevelse med Nucu Pad kan du ansluta den till din smartphone med hjälp av Nucuappen. Observera att Nucu-appen för närvarande endast är tillgänglig för iOS-användare.

Med Nucu-appen kan du hantera familjeinställningar, övervaka ditt barns data samt lägga till eller spela in och anpassa Feelscapes.

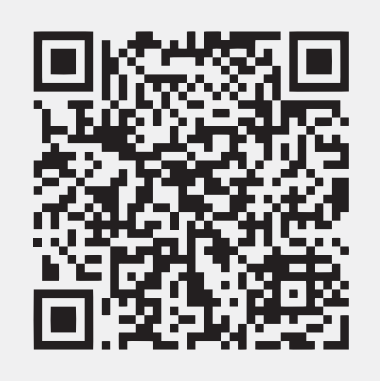

### 5.1 Ladda ned Nucu-appen

- 1. Öppna App Store på din iOS-enhet och sök efter "Nucu".
- Välj Nucu-appen från sökresultaten och ladda ner den till din enhet. (Säkerställ att "Utvecklaren" är "Nucu Oy".)

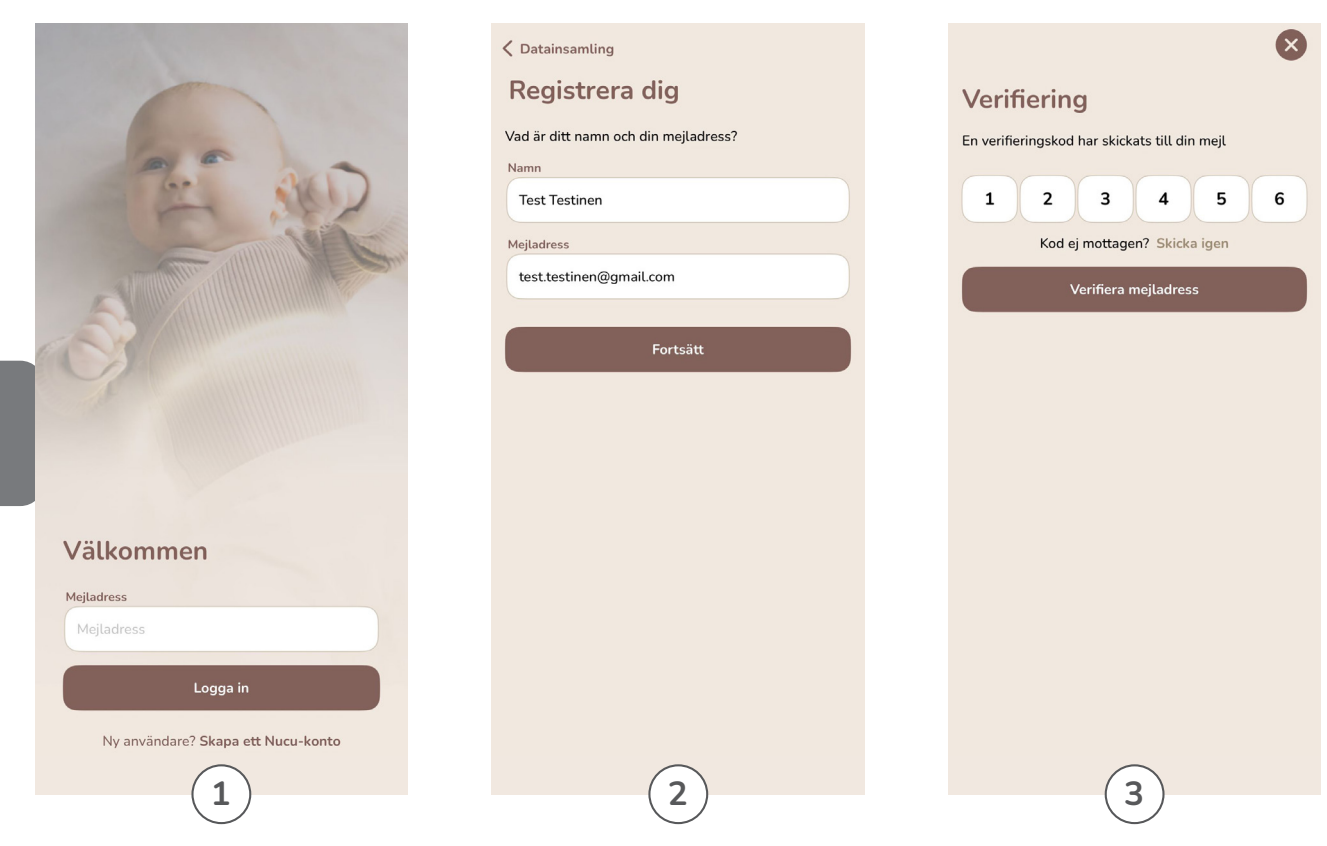

### 5.2 Skapa ett Nucu-konto

- 1. Öppna Nucu-appen.
- 2. Tryck på "Skapa konto", ange ditt namn samt mejladress, och tryck sedan på "Fortsätt."
- 3. En säkerhetskod har skickats till din mejl, ange den i appen för att färdigställa skapandet av konto.

|                                                                                                 | Skapa en familj Lägg till bebis                                                                                   |
|-------------------------------------------------------------------------------------------------|----------------------------------------------------------------------------------------------------|
| Skapa en familj                                                                                 | Fyll i din bebis detaljer. Att inkludera födelsedatum är<br>viktigt då det hjälper oss att finjustera uppdaterade |
| Ge familjen ett namn                                                                            | funktioner baserat på barnets ålder.                                                                              |
| Family name                                                                                     | Baby                                                                                                    |
| Bebisar                                                                                         | Födelsdatum                                                                                                    |
| Lägg till din bebis detaljer för att säkerställa att dess<br>data är organiserade och korrekta. | okt. 2024                                                                                                    |
| + Lägg till en bebis                                                                            | Föräldrasamtycke för insamling och behandling av känslig data från Nucu                                           |
| Omvårdare                                                                                       | Pad-användaren, bebisen (obligatorisk)                                                                            |
| Lägg till omvårdare som kan styra Nucu Pad                                                      | Vi behöver ditt uttryckliga samtycke för att samla in och behandla känslig data om ditt 🗸                         |
| Test Testinen     Ägare                                                                         | barn för att säkerställa korrekt och<br>fullständig funktionalitet av tjänsten.                                   |
| + Lägg till omvårdare                                                                           |                                                                                                    |
|                                                                                                 | Lägg till                                                                                                    |
| Skapa en familj                                                                                 |                                                                                                    |
|                                                                                                 |                                                                                                    |
|                                                                                                 |                                                                                                    |
|                                                                                                 | (2)                                                                                                    |
|                                                                                                 |                                                                                                    |

### 5.3 Ställ in din familj och lägg till ett barn

- 1. I Nucu-appen, tryck på "Skapa eller gå med i en familj," välj sedan "Skapa familj" och ange ett familjenamn.
- 2. Avsnittet "Barn" trycker du på "Lägg till ett barn." Du kan välja att använda ett smeknamn på ditt barn.

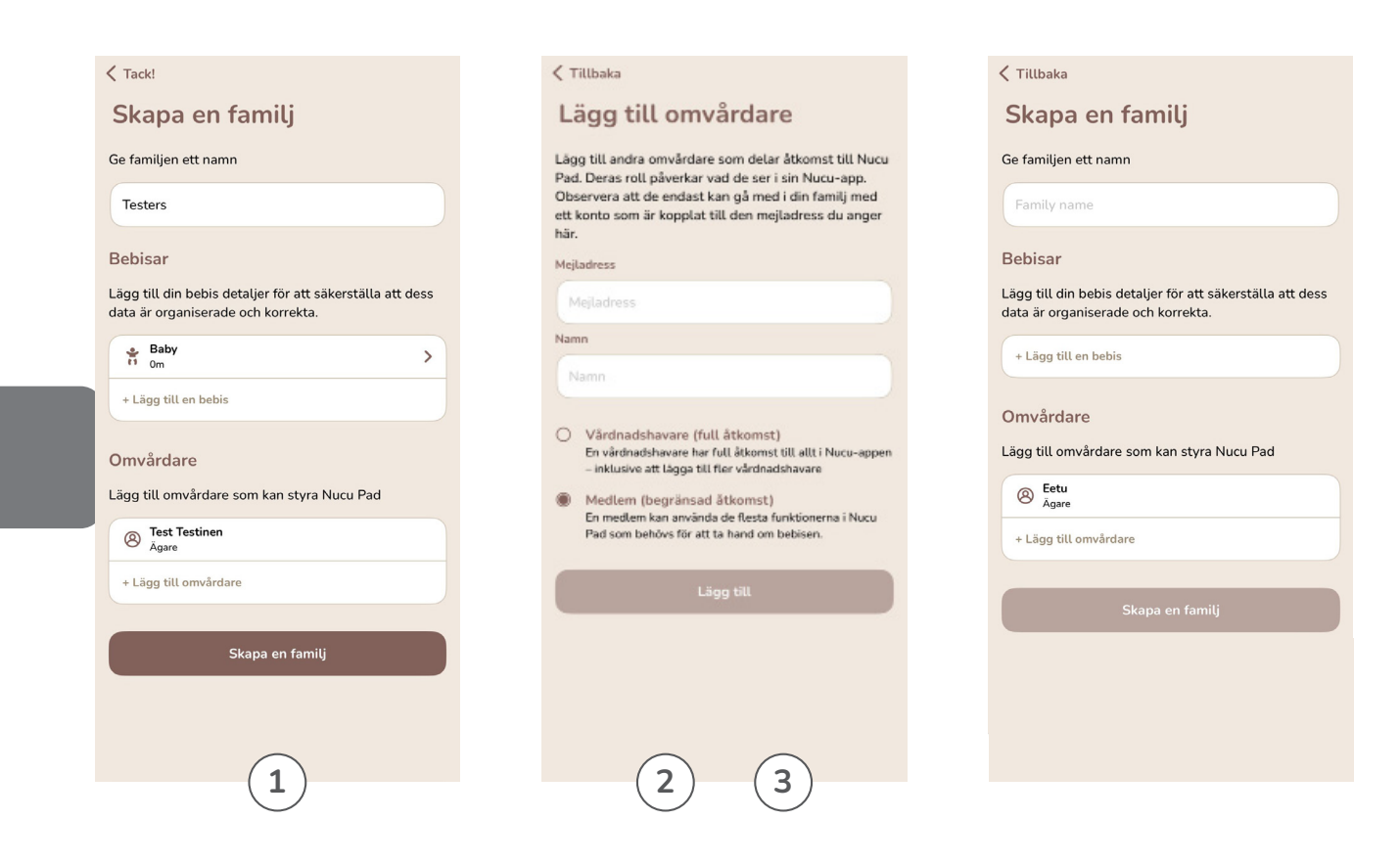

69

### 5.4 Lägga till omvårdare

Du kan välja att hoppa över denna del och göra det senare i Nucu-appen. Gå till inställningarna under "Familjer", tryck på den familj du skapade för att gå till "Familjehantering". Här kan du lägga till eller ta bort omvårdare, barn och Nucu Pads.

- För att lägga till en omvårdare, tryck på "Lägg till omvårdare" i sektionen "Omvårdare".
- Välj en roll: "Vårdnadshavare" (full tillgång) eller "Medlem" (begränsad tillgång).
- 3. Ange omvårdarens mejladress och namn, och se till att mejladressen matchar deras Nucu-konto.

| < Tillbaka Låt oss ansluta!                                                                                                    | <pre>&lt; Tillbaka Anslut till Wi-Fi</pre>                                                                                                    | Tillbaka Wi-Fi lösenord                   |
|----------------------------------------------------------------------------------------------------|----------------------------------------------------------------------------------------------------|-------------------------------------------|
| Nucu Pad måste parkopplas för att kunna använda alla dess funktioner. Se till att Nucu Pad är på och aktivera Bluetooth på din telefon Anslut din telefon till samma Wi-Fi-nätverk som du vill använda för Nucu Pad. Närliggande Nucu Pads Nucu Pad 944AED7B Klar att ansluta | Välj det nätverk du vill använda till din   Nucu Pad     Wow     MIRECT-1C-HP DeskJet 2800 series     DNA-WIFI-30E7     Yzvel_0021   Använd ett annat nätverk | SSID<br>Wifi<br>Lösenord<br>Avbryt Anslut |
| Nucu Pad                                                                                                    | Nucu Pad                                                                                                    | Nucu Pad                                  |

### 5.5 Ansluta Nucu Pad till Nucu-appen

En Wi-Fi- eller Bluetooth-anslutning krävs för att slutföra detta steg.

- Se till att din telefon har Bluetooth aktiverat eller är ansluten till det Wi-Fi-nätverk du vill använda.
- Slå på Nucu Pad genom att trycka på strömknappen på kontrollenheten en gång.

- I Nucu-appen, tryck på "Koppla en Nucu Pad." Din Nucu Pad bör visas under "Nucu Pads i närheten." Välj den.
- 4. Välj samma Wi-Fi-nätverk som din telefon är ansluten till och ange lösenordet.

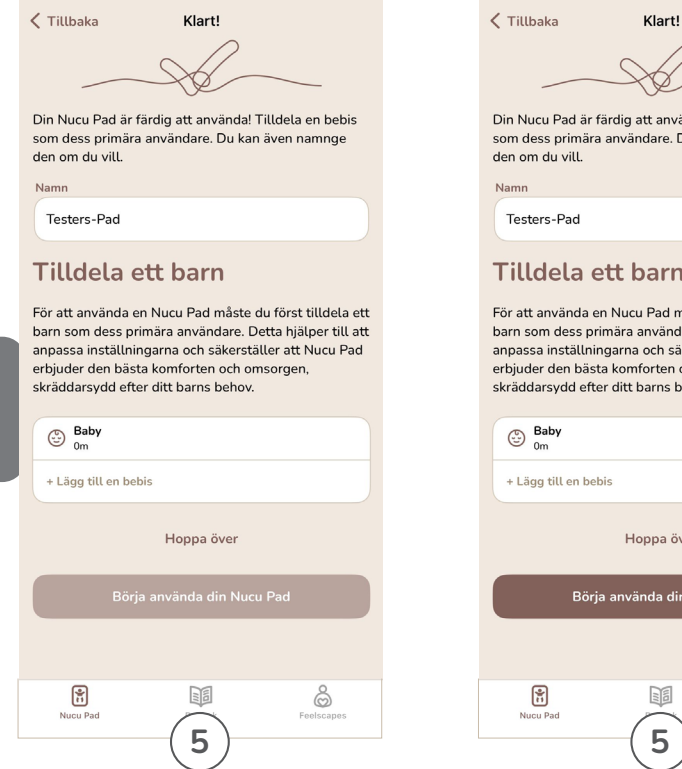

5. Efter parkoppling, ge Nucu Pad ett namn och tilldela den till det barn du har lagt till. Om du inte har lagt till ett barn ännu kan du välja "Hoppa över" och göra detta senare.

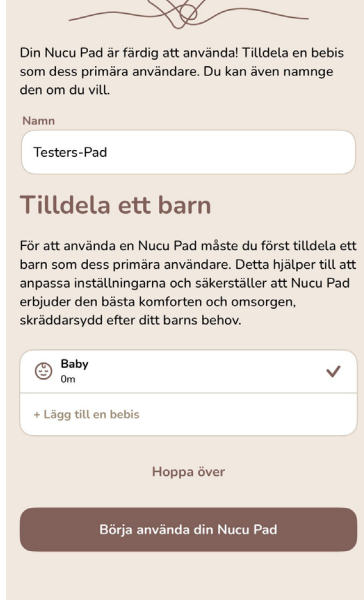

Ô

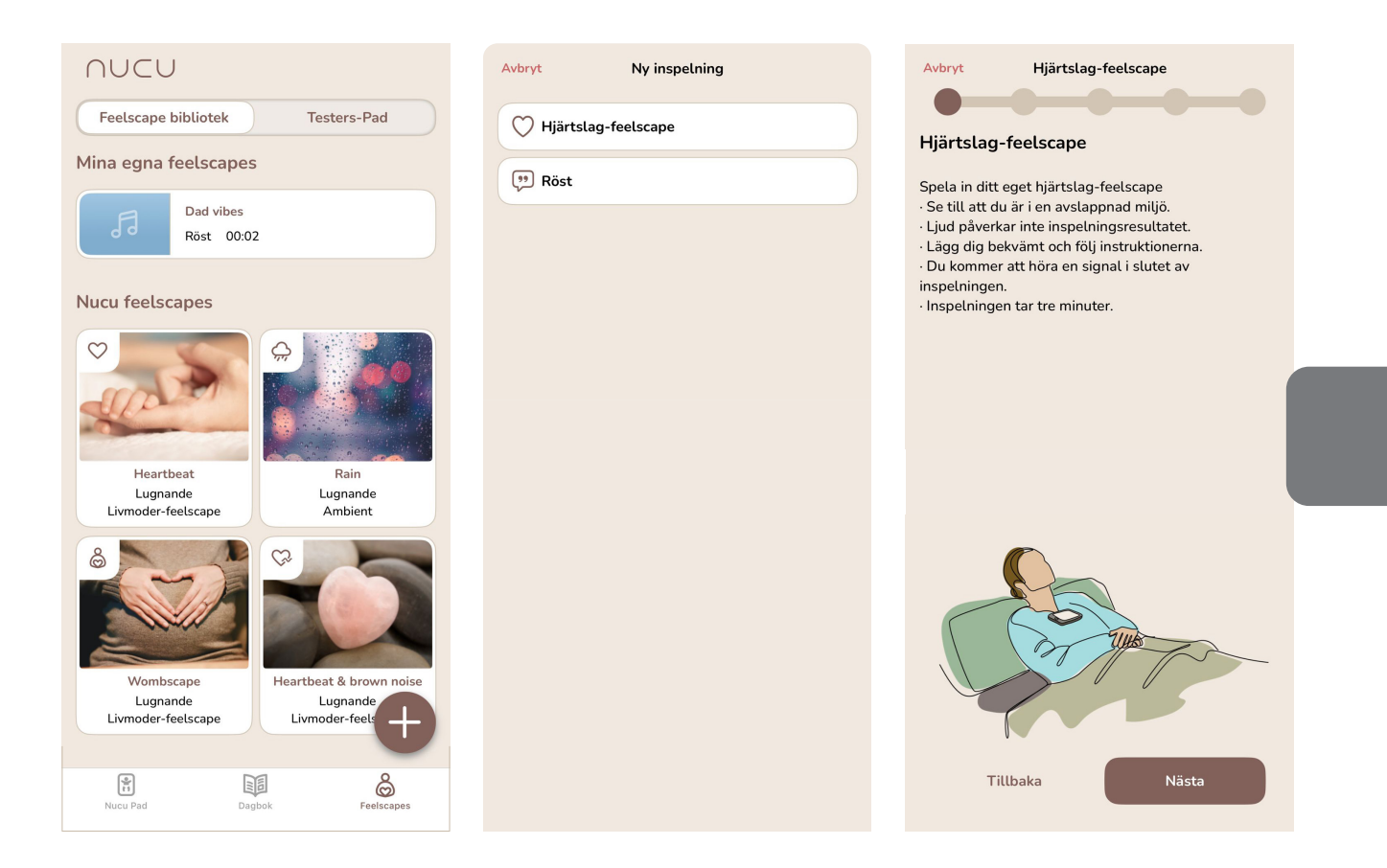

### 5.6 Inspelning och importering av Feelscapes

En Wi-Fi- eller Bluetooth-anslutning krävs för att slutföra detta steg.

- I Nucu-appen, gå till "Feelscapes".
- Tryck på "+"-ikonen och välj vilken typ av Feelscape du vill spela in. Följ instruktionerna på skärmen.
- Välj ditt inspelade Feelscape och tryck på "Synkronisera till Nucu Pad." Se till att kontrollenheten är påslagen och ansluten till Wi-Fi eller Bluetooth.
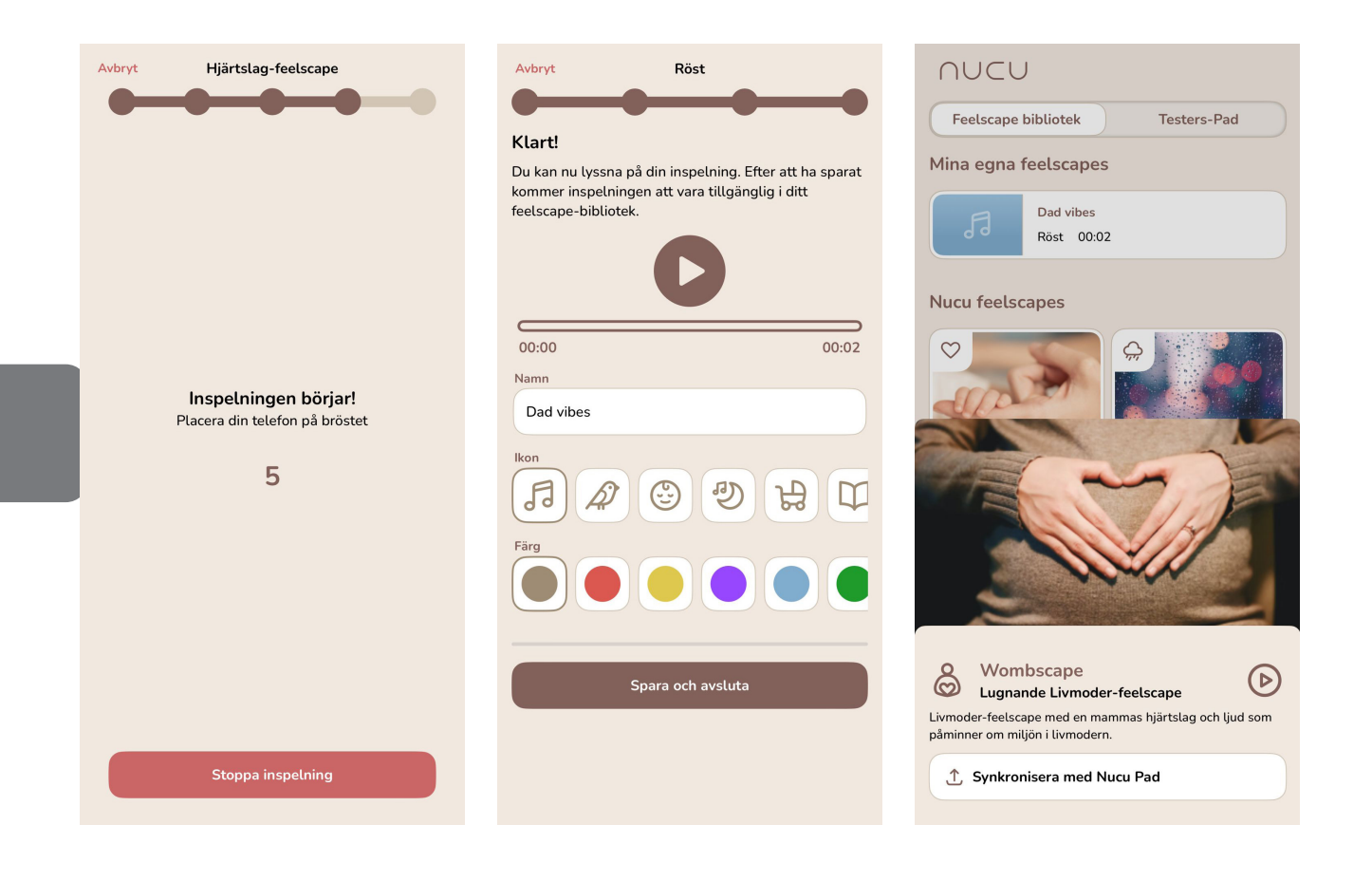

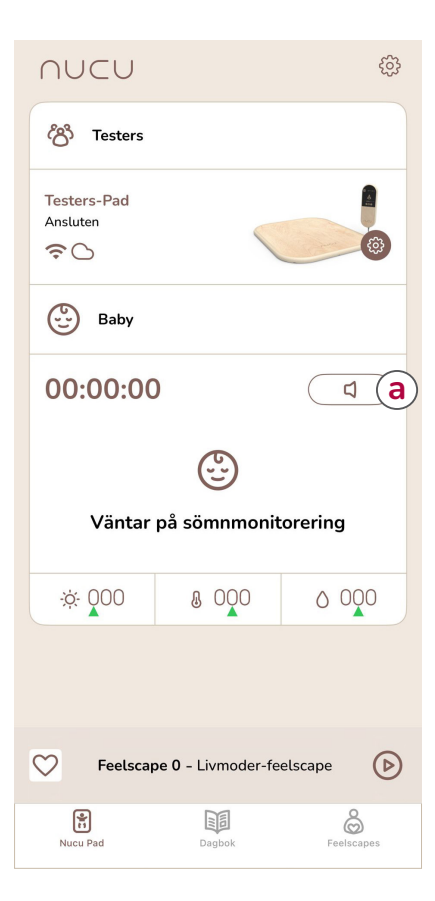

#### 5.7 Aktivera Babymonitorn

En Wi-Fi-anslutning krävs för att slutföra detta steg. För att aktivera den inbyggda babymonitorn, se till att du är ansluten till samma Wi-Fi som Nucu Pad är kopplad till. Öppna sedan din Nucu-app och gå till sektionen "Nucu Pad". Tryck helt enkelt på knappen "Babymonitor" för att slå på den. Tryck på ikonen igen för att stänga av den.

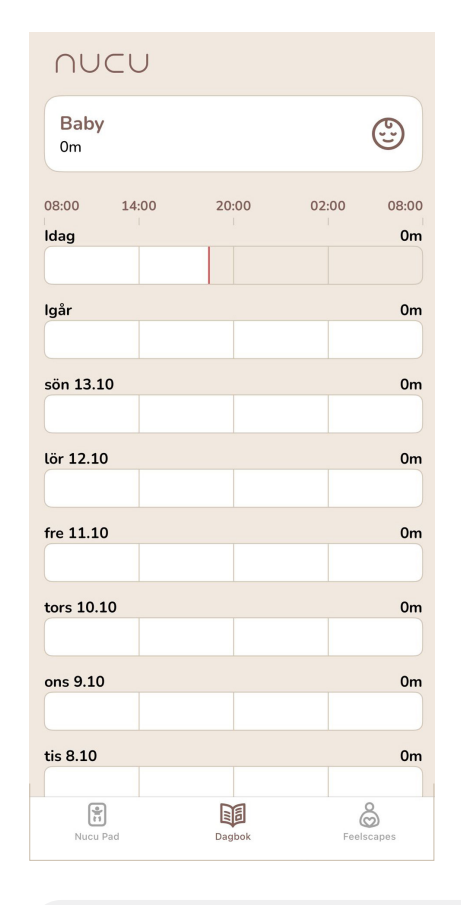

#### 5.8 Använda dagboken

Nucu-appen håller automatiskt reda på när bebisen placeras på Nucu Pad och tas av Nucu Pad. Baserat på det skapar den en sovdagbok.

Du kan hitta dagboken i Nucu-appen genom att trycka på sektionen "Dagbok".

# 6. Ta hand om Nucu Pad

Nucu Pad har en hållbar yta som kan rengöras med antiseptiska medel. Se bara till att undvika överdriven fukt och direkt solljus. Stäng alltid av dynan innan du rengör den. När den inte används, förvara den på en sval, torr plats.

Det medföljande lakanet är maskintvättbart. Se till att följa de angivna tvättråden.

## 7. Vi finns här för att hjälpa till

Om Nucu Pad inte går att slå på, kontrollera att batteriet är laddat och att laddningskabeln är ordentligt ansluten till porten på vänster sida av kontrollenheten.

Om din enhet inte fungerar som förväntat och du inte hittar svaret i denna guide, kontakta vår kundtjänst.

## 8. Garanti

Garantiperioden för produkter som säljs av Nucu är tolv (12) månader för Nucu Pad<sup>™</sup> och dess kontrollenhet, och sex (6) månader för medföljande madrasser och ramar. Garantin börjar gälla från inköps- eller aktiveringsdatum.

Du kan hitta vår fullständiga garantipolicy på nucubaby.com/pages/warranty/

NUCU KUNDSUPPORT

 $\sim$ 

support@nucubaby.com

help.nucubaby.com

#### 9. Varumärken

Nucu Pad, Togetherness och Feelscape är registrerade varumärken tillhörande Nucu Oy. Alla andra varumärken eller registrerade varumärken tillhör sina respektive ägare.

# 10. Ansvarsfriskrivning

Informationen som tillhandahålls i detta dokument ges "som den är" utan några garantier av något slag. Nucu Oy frånsäger sig alla garantier, oavsett uttryckliga eller underförstådda, inklusive garantier om säljbarhet och lämplighet för ett visst ändamål. Nucu Oy ska under inga omständigheter hållas ansvarig för några skador av något slag, inklusive direkta, indirekta, tillfälliga, följdskador, förlust av affärsintäkter eller särskilda skador, även om Nucu Oy eller dess leverantörer har informerats om möjligheten för sådana.

# 11. Dokumentets livslängd

Nucu Oy kan uppdatera online-dokumentation mellan releaser av den relaterade produkten. Om detta dokument inte har laddats ner nyligen, kan det hända att det inte innehåller den mest aktuella informationen. Vänligen besök nucubaby.com för att få tillgång till den mest aktuella informationen.

Från webbplatsen kan du också ladda ner och uppdatera detta dokument om det finns en senare version. Denna version skapades följande datum: 16 oktober 2024.

## 12. Bortskaffande av enheten

I slutet av produktens livscykel bör denna produkt inte kasseras som vanligt hushållsavfall. Lämna denna produkt till en insamlingspunkt för återvinning av elektriska och elektroniska utrustningar. Symbolen på produkten, användarguiden och/eller förpackningen indikerar detta.

Vissa material från produkten kan återanvändas om du tar dem till en återvinningspunkt. Genom att återanvända vissa delar eller råmaterial från använda produkter bidrar du till att skydda vår miljö. Kontakta dina lokala myndigheter om du behöver mer information om insamlingspunkter i ditt område.

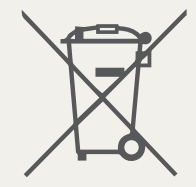

# Vi vill gärna höra ifrån dig 📿

#nucupad | @nucubaby | support@nucubaby.com

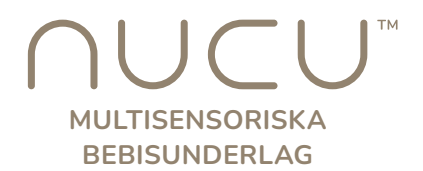

© [2024] Nucu Oy Alla rättigheter förbehållna.

Nucu Oy, Hoitajanrinne 1, 90220 Oulu, Finland

Support, produkt- och licensinformation från Nucu Oy kan hämtas från vår webbplats på

nucubaby.com